## **Frequently Asked Questions OPHARDT**

Version du 07.02.2020

| 1.  | Tuto club : quelles sont les étapes pour les clubs pour commencer avec Ophardt ?       | 2  |
|-----|----------------------------------------------------------------------------------------|----|
| 2.  | Tuto club : comment créer un premier compte utilisateur Ophardt en tant que club ?     | 3  |
| 3.  | Tuto club : comment créer d'autres comptes utilisateurs Ophardt pour la gestion club ? | 5  |
| 4.  | Tuto club : comment créer un Athlète pour vos membres et futurs licenciés ?            | 8  |
| 5.  | Tuto tireur-membre : création d'un compte utilisateur Ophardt                          | 9  |
| 6.  | Tuto tireur-membre : demande d'accès Ophardt via son compte                            | 10 |
| 7.  | Tuto club : validation par le club du lien Compte utilisateur – Athlète                | 11 |
| 8.  | Tuto tireur-membre : mise à jour de ses informations et utilisation d'Ophardt          | 12 |
| 9.  | Tuto club : comment mettre à jour les infos des athlètes?                              | 13 |
| 10. | Tuto club : comment commander une licence ?                                            | 16 |
| 11. | Tuto club : comment imprimer une licence ?                                             | 19 |
| 12. | Tuto club : que faire si je ne trouve pas un tireur de mon club ?                      | 20 |
| 13. | Tuto club : comment puis-je voir les licences déjà prises ?                            | 21 |
| 14. | Tuto club : comment inscrire un tireur à une compétition?                              | 22 |
| 15. | Tuto Club: Comment créer une compétition dans Ophardt ?                                | 27 |
| 16. | Tuto club : Comment diffuser vos invitations de tournois ?                             | 34 |
| 17. | Tuto club : Comment utiliser la liste des inscriptions pour la compétition ?           | 35 |
| 18. | Tuto club : Comment enregistrer les résultats de la compétition ?                      | 36 |
| 19. | Tuto club : Comment Inviter vos membres à avoir un compte Ophardt ?                    | 38 |
| 20. | Tuto club : Comment ouvrir les pré-inscriptions Ophardt pour vos membres ?             | 39 |
| 21. | Tuto tireur-membre : comment vous pré-inscrire à une compétition ?                     | 41 |
| 22. | Tuto club : Comment traiter les pré-inscriptions de vos membres ?                      |    |

## 1. Tuto club : quelles sont les étapes pour les clubs pour commencer avec Ophardt ?

- 1. Obtenez les accès nécessaires pour votre club (via Ohardt pour le 1<sup>er</sup> user ou via votre superuser)
- 2. Créez-vous un compte utilisateur Ophardt
- 3. Vérifiez / complétez les informations de votre club (les adresses mail de notification sont importantes)
- 4. Vérifiez / complétez la liste et les informations de vos athlètes (= membres)
  - a. Check actif/inactif
  - b. Check fiche athlète
  - c. Si nécessaire créez les nouveaux athlètes
  - d. Transfert des athlètes mal attribués (via FFCEB)
- 5. Commandez les licences pour vos membres
- 6. Ensuite vous pourrez encore :
  - Inviter vos membres à avoir un compte Ophardt
  - Gérer vos arbitres
  - Inscrire des athlètes à des compétitions
  - Créer des invitations de tournois
  - Suivre le classement de vos athlètes

# 2. Tuto club : comment créer un premier compte utilisateur Ophardt en tant que club ?

Pour que chaque club dispose des droits d'utilisation, une seule personne désignée au sein du club est invitée à créer un compte, sorte de super-user. Ensuite, ce super-user pourra donner les accès à d'autres utilisateurs éventuels pour le même club.

#### Voici comment faire pour créer le premier utilisateur

- 1. Rendez-vous sur <a href="http://www.fencingworldwide.com/fr/">http://www.fencingworldwide.com/fr/</a>
- 2. Cliquez sur Login Ophardt Online

| <b>N</b> Ophardt Tear<br>Sporteven | n<br>t             |                        |                       | Escrime Chaisse en | Crossminton | Escrime |
|------------------------------------|--------------------|------------------------|-----------------------|--------------------|-------------|---------|
| 🖀 Home                             | } <b>∃</b> Ranking | ➡ Login Ophardt Online | Archive des résultats | PAULARP            |             |         |

3. Cliquez sur créer un compte

|                                    | Login Login Créer un compte |
|------------------------------------|-----------------------------|
| Choisir une langue<br>Français 🔻 🕲 |                             |
| Escrime Crossminton Wheelchair     |                             |

- 4. Remplissez le formulaire qui s'affiche
- 5. Une fois validé, vous recevrez un e-mail de confirmation. Suivez le lien pour valider votre compte
- 6. Il ne vous reste ensuite qu'à envoyer un e-mail à Sonja Lange (<u>s.lange@ophardt-team.org</u>, avec <u>contact@ffceb.org</u> en copie) en l'avertissant de la création d'un compte utilisateur pour votre club et en lui précisant les informations suivantes :
  - o Nom du club
  - Affilié à quelle fédération (FFCEB ou VSB)
  - o Qu'il s'agit d'une demande de droits

À noter que l'obtention des droits par Ophardt peut prendre un certain délai.

gion Deutoen Trançais

Lorsque vous aurez reçu vos droits, lors de votre prochaine connexion à Ophardt, il vous faudra encore accepter la réglementation RGPD afin de pouvoir accéder à toutes les fonctionnalités.

Pour ce faire, vous devrez accepter les droits de confidentialité (RGPD) sur la droite de votre écran.

| À savoir | Choisir une langue                 |
|----------|------------------------------------|
|          | Français 🔻 🕲                       |
|          | Choisissez votre fonction          |
|          |                                    |
|          |                                    |
|          | O Certites o termines to conjugate |
|          |                                    |
|          | Accord de confidentialité          |
|          | Accepter l'invitation              |
|          | Aucune invitation en attente       |

Vous pourrez ensuite accéder à toutes vos options.

Vous pourrez aussi partager et limiter ces droits avec les membres désignés au sein de votre club. Pour cela, les membres en question, seront amenés à créer leur compte également. Une fois fait, l'utilisateur principal peut leur partager les droits qu'il souhaite. Voir FAQ suivante.

# 3. Tuto club : comment créer d'autres comptes utilisateurs Ophardt pour la gestion club ?

La gestion Ophardt au sein d'un club peut être déléguée sur plusieurs utilisateurs. Cela se fait en deux étapes.

- 1- Chaque utilisateur doit premièrement se créer un compte Ophardt.
- 2- Le super-user du club doit ensuite donner accès à ses nouveaux utilisateurs en fonctions des besoins.

English Deutsch Hunguis

#### Voici comment faire pour créer le compte utilisateur

- 1. Rendez-vous sur http://www.fencingworldwide.com/fr/
- 2. Cliquez sur Login Ophardt Online

3.

| roulant |  |
|---------|--|
|         |  |
|         |  |
| pte     |  |
|         |  |
|         |  |

- 4. Remplissez le formulaire qui s'affiche
- 5. Une fois validé, vous recevrez un e-mail de confirmation. Suivez le lien pour valider votre compte.
- 6. Il vous faut ensuite prendre contact avec le super-user de votre club, en lui précisant votre compte utilisateur adin qu'il vous accorde les droits nécessaires.
- 7. Lorsque vous aurez reçu vos droits, lors de votre prochaine connexion à Ophardt, il vous faudra encore accepter la réglementation RGPD afin de pouvoir accéder à toutes les fonctionnalités. Pour ce faire, vous devrez accepter les droits de confidentialité (RGPD) sur la droite de votre écran.

| À savoir | Choisir une langue                                                                                                    |
|----------|----------------------------------------------------------------------------------------------------|
|          | Français • 🔞                                                                                                    |
|          | Choisissez votre fonction                                                                                                    |
|          | <ul> <li>Section 1</li> <li>Section 2</li> </ul>                                                                                                    |
|          | <ul> <li>Image: A second second s</li></ul> |
|          | Accord de confidentialité                                                                                                    |
|          | Accepter l'invitation                                                                                                    |
|          | Aucune invitation en attente                                                                                                    |

Vous pourrez ensuite accéder à vos fonctionnalités.

#### Voici comment faire pour partager les droits pour votre club

Le super-user du club a reçu tous les droits pour son club. Il est possible de partager et limiter ces droits avec d'autres membres désignés au sein du club. Pour cela, les membres en question, seront amenés à créer leur compte également. Petite précision, ces utilisateurs « secondaires » ne doivent pas contacter Ophardt pour la suite des opérations ; cela se fait directement par le super-user.

1. Connectez-vous au compte principal du club

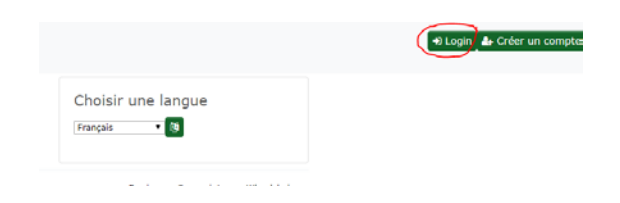

2. Une fois fait, vous arrivez sur votre page d'accueil. Cliquez sur « Mon club » (1). Dans le menu déroulant sur « Droits d'accès » (2).

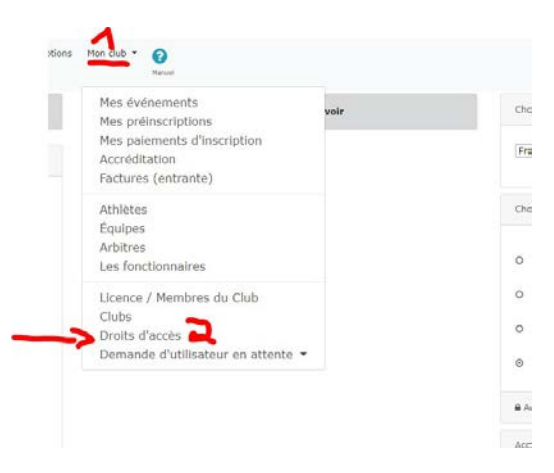

3. Sur cette page, dans la partie « Ajouter plusieurs administrateurs », insérer le nom de profil que vous recherchez (1) (donnée que vous aurez reçu de la personne ayant créé son compte). Cliquez sur le petit filtre (2). Le profile s'affiche alors. Il vous suffit de cliquer sur le petit plus à droite pour le rajouter à votre liste (3).

|   | Ajouter plus d'administrateurs<br>I vous pouvez ajouter des utilisateurs supplémentaires en tant qu'administrateurs. Ceux-ci recevront une invitation qui doit être confirmée. En outre, veuillez noter que la<br>onfidentalité de la sécurité des données doit être acceptée. Pour des raisons juridiques, nous ne libérerons aucun administrateur sans consentement. |                 |                           |   |   |  |  |  |  |  |
|---|----------------------------------------------------------------------------------------------------|-----------------|---------------------------|---|---|--|--|--|--|--|
| 1 | FrdFnl                                                                                                    |                 |                           |   |   |  |  |  |  |  |
|   | Nom d'utilisateur                                                                                                    | Nom             | email                     |   |   |  |  |  |  |  |
|   | FrdFnl                                                                                                    | FENOUL Frédéric | frederic.fenoul@ffceb.org | 4 | 3 |  |  |  |  |  |
|   |                                                                                                    |                 |                           |   |   |  |  |  |  |  |

4. Votre nouvel administrateur s'affichera ensuite sur la liste. Vous remarquerez qu'une liste de croix sera visible en dessous des différents types de droits. Afin d'attribuer un ou plusieurs accès d'utilisation, il vous suffit de cliquer les croix en question pour les transformer en « V ».

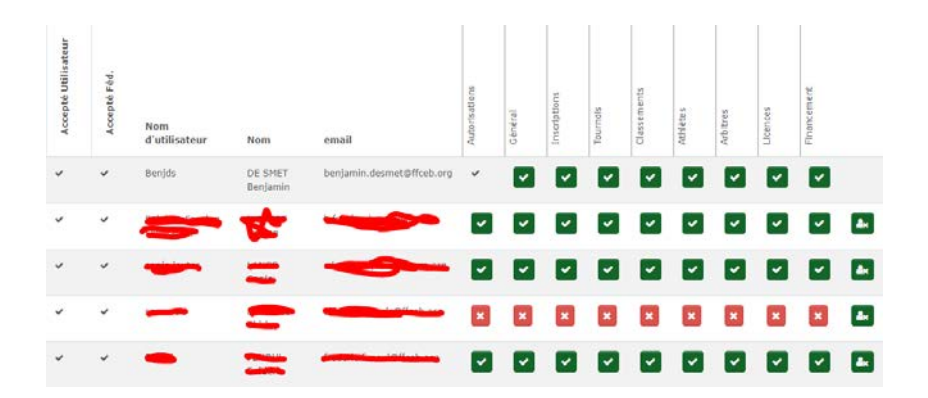

# 4. Tuto club : comment créer un Athlète pour vos membres et futurs licenciés ?

- 1. Sur votre écran d'accueil une fois connecté, cliquez sur « Mon club » et sur « Athlète » dans le menu déroulant.
- 2. Une fois sur la liste des athlètes devant vous, cliquez sur « Transfert à un autre club ou créer un nouvel athlète »

| ID                          | Nom                        | Nation |    | Club                 | Sexe | Ar   | nnée de naissance |
|-----------------------------|----------------------------|--------|----|----------------------|------|------|-------------------|
| ID                          | Recherche                  | NOC    | Re | cherche              | Tous |      | aaaa              |
| Spécial Filtre              |                            |        |    |                      |      |      |                   |
| actif et ir 🔹 🚺             |                            |        |    |                      |      |      |                   |
| 1 2 3 4 5 6                 | 7 8 9 10 11 12 19          | 14 15  | >  | >>                   |      |      |                   |
| O Transfert à un autre club | ou créer un nouvel athlète |        |    |                      |      |      |                   |
| ID Nom                      | Nation Club                | **     | 0  | Date de<br>naissance |      |      |                   |
| 416838                      | BEI.                       | м      |    |                      | -    | 9 CZ |                   |

3. Vous arrivez sur une page de recherche vide.

| Home | Calendrier | Classements |                                  |                              | Manuel |                 |           |
|------|------------|-------------|----------------------------------|------------------------------|--------|-----------------|-----------|
|      |            |             | ▲ Veuillez ajouter au moins deux | lettres du prénom et du nom. |        |                 |           |
|      |            |             | Nom de famille                   | Prénom                       | Sexe   | Année de naissa | nceFiltre |
|      |            |             | Nom de famille                   | Prénom                       | Tous   | • aaaa          | T         |
|      |            |             |                                  | ^                            |        |                 |           |

Petite particularité, pour créer un nouvel athlète, Tapez son nom et prénom dans les zones dédiées et cliquez sur le petit bouton « filtre » vert. Le bouton « Nouvel Athlète » apparait. Cliquez dessus.

| Nom de famille | Prénom   | Sexe | Année de nais | sanceFiltre |  |
|----------------|----------|------|---------------|-------------|--|
| De Smet        | Benjamin | Tous | • aaaa        |             |  |

4. Remplissez ensuite le formulaire et sauvegardez.

## 5. Tuto tireur-membre : création d'un compte utilisateur Ophardt

- 1. Rendez-vous sur https://fencing.ophardt.online/fr/home
- 2. Choisissez votre langue (français ou anglais) et cliquez sur « créer un compte »

|                                      | <ul> <li>Login</li> <li>Créer un compte</li> </ul> |
|--------------------------------------|----------------------------------------------------|
| Choisir une langue<br>Français 🔹 🛛 🔯 |                                                    |
| Escrime Crossminton Wheelchair       |                                                    |

- 3. Remplissez le formulaire qui s'affiche
- 4. Une fois validé, vous recevrez un e-mail de confirmation. Suivez le lien pour valider votre compte.
- 5. Lors de votre prochaine connexion à Ophardt, il vous faudra encore accepter la réglementation RGPD afin de pouvoir accéder à toutes les fonctionnalités. Pour ce faire, vous devrez accepter les droits de confidentialité sur la droite de votre écran.

| À savoir | Choisir une langue           |
|----------|------------------------------|
|          | Français • 🔯                 |
|          | Choisissez votre fonction    |
|          |                              |
|          |                              |
|          |                              |
|          |                              |
|          | Accord de confidentialité    |
|          | Accepter l'invitation        |
|          | Aucune invitation en attente |

Vous pourrez ensuite accéder aux fonctionnalités d'Ophardt (par ex. mettre à jour un numéro de gsm, suivre vos inscriptions, votre classement, etc) via votre compte utilisateur.

Il s'agit donc de conserver précieusement vos Nom d'utilisateur et Mot de passe.

### 6. Tuto tireur-membre : demande d'accès Ophardt via son compte

Lorsque vous avez un compte utilisateur, il vous faut relier votre compte à un ou plusieurs tireurs (vousmême ou votre enfant).

1. Dans Ophardt, à partir de votre home page, cliquez sur le bouton vert en bas à droite.

Si le bouton n'est pas visible, accéder à la fonction en cliquant sur votre compte en haut à droite de l'écran, puis choisissez « modifier mon utilisateur ».

|  |  | Tâches | Contrôle                      | À savoir                                   |                           |            | Choisir une langue                                                                                                 |
|--|--|--------|-------------------------------|--------------------------------------------|---------------------------|------------|----------------------------------------------------------------------------------------------------|
|  |  |        | Inscriptions: CVILIC Sacha    | To Do                                      |                           |            | Français 🔹 🕅                                                                                                    |
|  |  |        |                               | Vereinsdaten / Clul<br>Données du club     | b data /                  |            | Choisissez votre fonction                                                                                          |
|  |  |        | Préinscriptions: CVILIC Sacha | 11 oct                                     | . 2019 15:54              | :34        | Fédération nationale                                                                                               |
|  |  |        |                               | Athlète<br>Licences: CVILIC Sacha          |                           |            | O Fédération Royale Belge<br>d'Escrime                                                                             |
|  |  |        |                               | A 2019 Licence<br>athlete FFCEB:<br>Tireur | 01/05/19<br>-<br>30/09/20 | ✓<br>actif | Fédération régionale<br>O Fédération Francophone des<br>Cercles d'Escrime de<br>Belgique                           |
|  |  |        |                               |                                            |                           |            | Pederation regionale     Vlaamse Schermbond vzw     Cub     CS La Maison de l'Escrime     Arbitee     CVILIC Sacha |
|  |  |        |                               |                                            |                           |            | Accord de confidentialité                                                                                          |

2. Cliquez sur le bouton vert « + Associer le compte avec l'athlète » (dans Ophartd, athlète = tireur).

| OphardtTeam<br>Sportevent | - | Carendre | Cassementa | Résultats / Biographies • Inscrire Préinscriptions Mon compte •                                        |
|---------------------------|---|----------|------------|----------------------------------------------------------------------------------------------------|
|                           |   |          |            | ≮ Ratour á home                                                                                        |
|                           |   |          |            | Associer le compte avec l'athlète.<br>A Veuillez entrer le nom complet et le prénom.<br>Nom de famille |
|                           |   |          |            | Prénom .                                                                                               |
|                           |   |          |            | Rochercher des athlètes existants.                                                                     |

3. Entrer le nom et prénom, et cliquez sur « Rechercher des athlètes existants".

Par cette action, la demande de lien est lancée et le club (=entité gérant l'athlète) devra valider la demande pour qu'elle soit effective.

Veuillez envoyer un mail à votre gestionnaire de club l'informant de votre démarche.

# 7. **Tuto club :** validation par le club du lien Compte utilisateur – Athlète

En tant que gestionnaire de club, il vous faut valider la possibilité pour un utilisateur (soit le tireur lui-même, soit son représentant légal) de gérer la fiche d'un athlète de votre club.

Il existe deux manières de faire :

#### Méthode 1

Lorsque l'utilisateur a déjà créé son compte, et fait la demande de lien avec un athlète, le club responsable du tireur verra sa demande de connexion « Compte-Athlète ».

1. Dans Ophardt, à partir de votre home page, Choisissez Mon club > Demande d'utilisateur en attente.

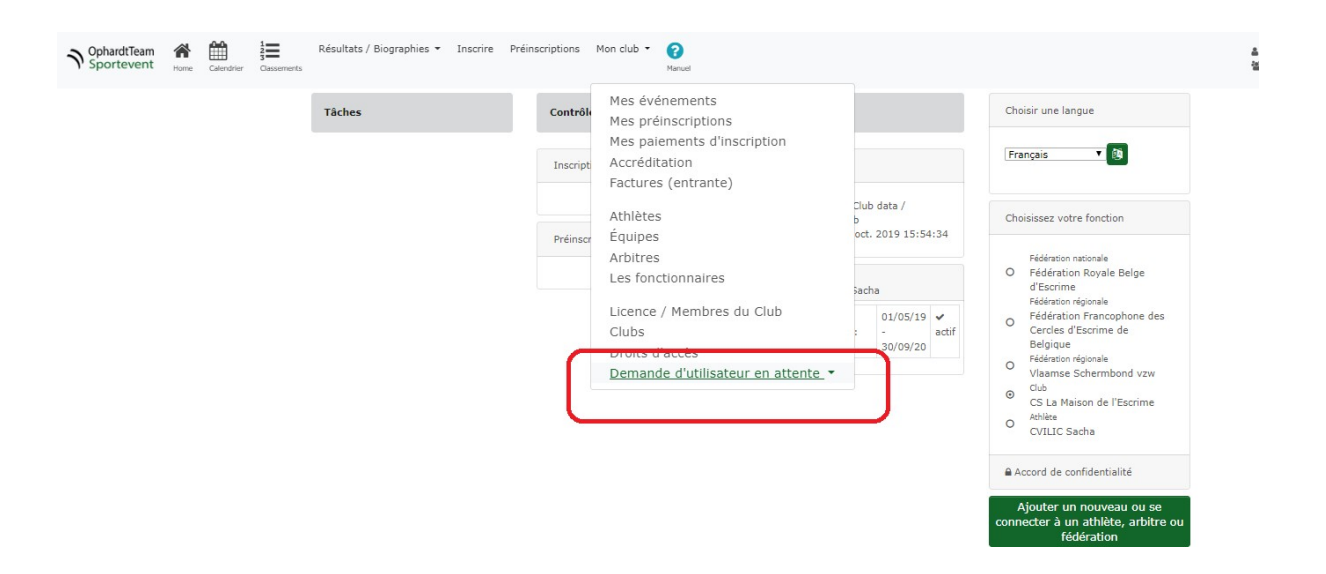

Validez les demandes si adéquates. Dès lors, l'utilisateur pourra mettre à jour les informations de la fiche de l'athlète, effectuer des pré-inscriptions, ...

#### Méthode 2

- 1. Dans la liste des athlètes de votre clubs, sélectionnez l'athlète concerné.
- 2. Vérifiez que l'adresse mail de contact dans la fiche athlète est correcte (icône lettre).
- 3. Cliquez sur l'enveloppe. Dans ce cas un mail est envoyé vers le destinataire, proposant de

créer directement un compte utilisateur Ophardt, qui sera automatiquement lié à l'athlète.

# 8. Tuto tireur-membre : mise à jour de ses informations et utilisation d'Ophardt

Dès qu'un compte utilisateur est lié à son athlète, il est vivement demandé à l'utilisateur de vérifier et éventuellement compléter ses informations afin qu'elles soient toujours correctes et complètes.

- 1. Rendez-vous sur https://fencing.ophardt.online/fr/login
- 2. Rentrez votre compte utilisateur et mot de passe
- 3. Sélectionnez dans le menu Mon compte > Mes données

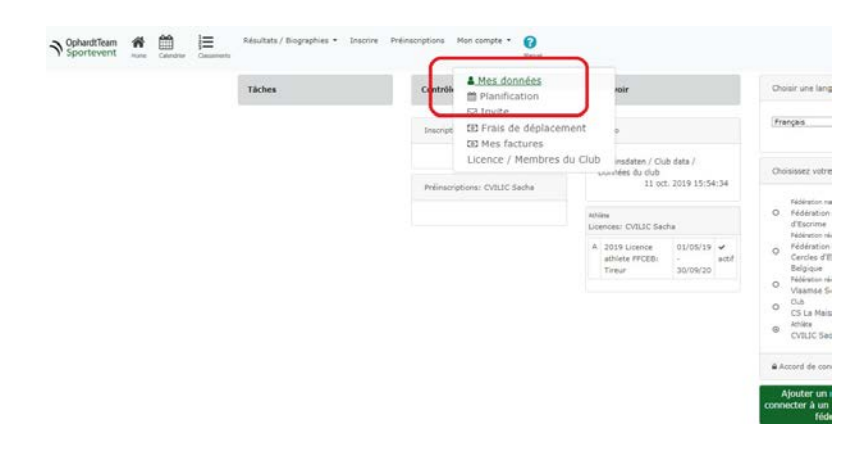

4. Cliquez sur l'icône « éditer »

| OphardtTeam<br>Sportevent | <b>**</b> | Calendrier | la Concernenta | Résultats | / Biogra; | ahies - | Inscrire Pr | Einscription | s Mon comp | te - 👩 | ut |                  |           |      |   |      |    |             |       |
|---------------------------|-----------|------------|----------------|-----------|-----------|---------|-------------|--------------|------------|--------|----|------------------|-----------|------|---|------|----|-------------|-------|
|                           |           |            |                |           |           | ID      |             |              | Nom        |        |    | Nation           |           | Club |   | Sexe | An | née de nais | sance |
|                           |           |            |                | 1D        |           |         |             | Recherc      | he         |        | 1  | IOC              | Recherche |      |   | Tous | *  | aaaa        |       |
|                           |           |            |                | Spi       | icial     | Filtre  |             |              |            |        |    |                  |           |      |   |      |    |             |       |
|                           |           |            |                | actif     | et ir     |         |             |              |            |        |    |                  |           |      |   |      |    |             |       |
|                           |           |            |                | ID        | Nom       |         | Natio       | Club         |            | **     | 0  | Date d<br>naissa | e<br>nce  | 4    |   | _    |    |             |       |
|                           |           |            |                | 415973    | CVILIC    | Sacha   | BEL         | FF CE No     | mur        | м      | R  | 15 janv          | . 2009    |      | - |      | 0  |             |       |

Vous pouvez compléter ou mettre à jour les informations suivantes :

- i. Main : droitier ou gaucher
- ii. Adresse postale
- iii. Téléphone
- iv. Adresse e-mail

Certaines informations, comme le nom, la date de naissance et la nationalité, ne peuvent être modifiées directement. Il faut noter les corrections à apporter dans le champ "requête de changement" dans la fiche d'édition de l'athlète, et sauvegarder la fiche. Le system Administrator d'Ophardt validera alors les corrections demandées.

Il vous est possible également de modifier vos « Paramètre de Confidentialité « (Cacher / montrer la bibliographie et Cacher/montrer la photo) et votre « Image » (Photo) via les boutons suivants.

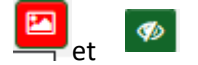

## 9. Tuto club : comment mettre à jour les infos des athlètes?

A partir de votre compte :

- Cliquez sur « Mon Club » => « Athlètes ». Vous arrivez sur le listing de vos athlètes.
- Recherchez l'Athlète souhaité vira la barre de recherche en insérant les premières lettres de son nom dans le champ approprié.
- Cliquez ensuite sur le petit logo « Filtre »

| Recherche NOC Recherche Tous | ID             | Nom       | Nation | Club      | Sexe | Année de naissa |
|------------------------------|----------------|-----------|--------|-----------|------|-----------------|
|                              | ID             | Recherche | NOC    | Recherche | Tous | • aaaa          |
|                              | Spécial Filtre |           |        |           |      |                 |
|                              | actir et ir    |           |        |           |      |                 |
|                              |                |           |        |           |      |                 |
|                              |                |           |        |           |      |                 |

Le membre recherché apparait en dessous dans la liste. Il vous suffit de sélectionner l'option que vous souhaitez changer pour réaliser vos modifications.

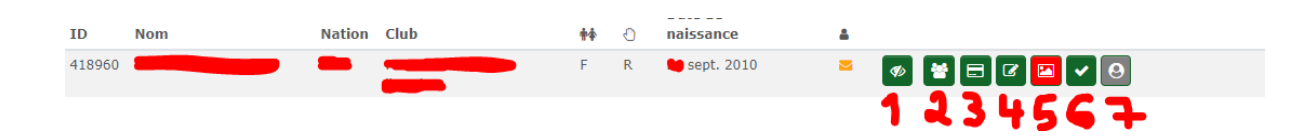

#### 1. Paramètre de confidentialité

- a. Cacher/montrer la bibliographie
- b. Cacher/montrer la photo

#### 2. Membre du club

a. Si l'athlète ne fait plus partie de votre club, vous pouvez cliquer sur le petit «-» en bout de ligne pour le retirer.

#### 3. Licence

a. Vous permet de consulter la licence enregistrée pour cet athlète.

Les licences surlignées en jaune ne sont pas valides, les licences en blanc sont valides.

#### 4. Éditer

- a. En tant que club, vous pouvez compléter ou mettre à jour les informations suivantes
  - i. Main : droitier ou gaucher
  - ii. Adresse postale
  - iii. Téléphone
  - iv. Adresse e-mail

 b. Certaines informations, comme le nom, la date de naissance et la nationalité, ne peuvent être modifiées directement. Il faut noter les corrections à apporter dans le champ "requête de changement" dans la fiche d'édition de l'athlète et sauvegarder la fiche.

Le system Administrator d'Ophardt (Sonja Lange) validera alors les corrections demandées.

Manuel

- 5. Image
  - a. Ajouter ou modifier la photo de l'athlète.
- 6. *Actif/Inactif* : En inactif, la ligne de l'athlète est surlignée de jaune. Opération à réaliser lorsque votre Athlète n'est plus actif/de nouveau actif au sein de votre club. NB : un athlète doit être « actif » pour pouvoir lui commander une licence, l'inscrire à un tournoi, etc.

Pour des raisons d'historiques dans Ophardt, on ne supprime pas un athlète, on le met inactif.

Vous pouvez également toujours trouver de l'information en ligne en cliquant sur dans le menu supérieur, et tel qu'illustré ci-dessous.

## Online:Administration/Athlete

Please select my federation / athletes to find the complete list of all athletes of your federation. The ID, gender, date of birth, nationality, club and the region will be visible as far as the information is available.

| lame                                                                                                    |                      | Nation    | £550    |         |                 | birdar    |         | rear of brits | space       |          |          |                  |         |                    |     |
|----------------------------------------------------------------------------------------------------|----------------------|-----------|---------|---------|-----------------|-----------|---------|---------------|-------------|----------|----------|------------------|---------|--------------------|-----|
| Searc                                                                                                    | h                    | NOC       | Sea     | arch    |                 | All       | ٠       | YYYY          | Active      | anı      | •        |                  |         |                    |     |
| 1 2                                                                                                    | 3 4 5 6 7 8          | 9 10      | 11 1    | 2 13    | 14 15 >         | >> 0      | New at  | thlete O Tr   | ansfer to a | nothe    | r club e | or new athlete   |         |                    |     |
| ID                                                                                                    | Name                 |           | Nation  | Region  | 1 Club          |           | ++      | Date of birt  | h           | *        |          |                  |         |                    |     |
| 830                                                                                                    | ABERLE Martin        |           | GER     |         |                 |           | м       |               |             | *        | ø        |                  | e Ы     | ~  >  =            |     |
| 4684                                                                                                    | ADERHOLD Michael     |           | GER,    | LO      | Red Devils Baut | zen       | N.      |               |             | -        | ø        |                  | e 🖪     | <mark>*</mark> ) = |     |
| 2749                                                                                                    | AEBISCHER Stefan     |           | SUI     | LW      | KSBV Köln       |           | Ν       |               |             | -        | ø        |                  | e =     | ~ )>  =            |     |
| 1910                                                                                                    | AEPFLER Carolin      |           | GER     | LN      | Gekkos Berlin   |           | F.      |               |             | 8        | Ø        |                  | g 🖪     | × ) 🗈              |     |
| 6801                                                                                                    | AHRNSEN Anne         |           | GER     | LW      | Speed Lions DG  | sseldorf  | P.      |               |             |          | ø        |                  | e 🖪     | ~ > =              | 1   |
| 7051                                                                                                    | AKALIN Ben           |           | GER.    | LW      | Speed Lions Dü  | sseldorf  | м       |               |             |          | ø        |                  | CZ 🔁    | ~ )>  =            |     |
| ue = a                                                                                                    | athlete is activ     |           |         |         |                 |           |         |               |             |          |          |                  |         |                    |     |
| llow                                                                                                    | = athlete is inactiv | ,         |         |         |                 |           |         |               |             |          |          |                  |         |                    |     |
| = Ma                                                                                                    | e                    |           |         |         |                 |           |         |               |             |          |          |                  |         |                    |     |
| = Ferr                                                                                                    | ale                  |           |         |         |                 |           |         |               |             |          |          |                  |         |                    |     |
|                                                                                                    |                      |           |         |         |                 |           |         |               |             |          |          |                  |         |                    |     |
|                                                                                                    |                      |           |         |         | -               | 10        | -       |               |             | ×        |          |                  |         |                    |     |
| ehind                                                                                                    | the athlete you c    | an find   | severa  | al ICOI | N s             |           |         |               |             |          |          |                  |         |                    |     |
|                                                                                                    |                      |           |         |         | -               | <i>•</i>  |         | I 🗆 I d       |             | <u>*</u> |          |                  |         |                    |     |
| ne fur                                                                                                    | ctions are:          |           |         |         |                 |           |         |               |             |          |          |                  |         |                    |     |
|                                                                                                    |                      |           |         |         |                 |           |         |               |             |          |          |                  |         |                    |     |
| -                                                                                                    | = send an invita     | tion to t | the atl | hlete/  | referee/ump     | pire to n | egiste  | er to the s   | ystem. F    | leas     | e mal    | ke shure the     | email a | dress is           | ent |
| -                                                                                                    | = Invitation has     | been se   | end, bi | ut is n | o confirmed     | . Athlet  | te/ref  | eree/ump      | ire has r   | not re   | egiste   | red to the sy    | stem.   |                    |     |
| _                                                                                                    |                      |           |         |         | all a fat       |           |         |               |             |          |          |                  |         |                    |     |
| •                                                                                                    | = invitation has     | been ad   | ccepte  | d and   | athlete/refe    | eree/un   | npire   | nas regist    | ered to     | the s    | ysten    | n.               |         |                    |     |
|                                                                                                    |                      |           |         |         |                 |           |         |               |             |          |          |                  |         |                    |     |
|                                                                                                    |                      |           |         |         |                 |           |         |               |             |          | Do not s | how my biography | 0       |                    |     |
|                                                                                                    |                      |           |         |         |                 |           |         |               |             |          |          |                  |         |                    |     |
| 10                                                                                                    | = release or bloc    | k the a   | vailab  | ility o | f the athlete   | s biogra  | aphie   | and pict      | ire         |          | vo pictu | re               |         |                    |     |
|                                                                                                    |                      |           |         |         |                 |           |         |               |             | Sa       | ve       |                  |         |                    |     |
|                                                                                                    |                      |           |         |         |                 |           |         |               |             |          | WC.      |                  |         |                    |     |
|                                                                                                    |                      |           |         |         |                 |           |         |               |             |          |          |                  |         |                    |     |
| -                                                                                                    | Check the memb       | arshin    |         |         |                 |           |         |               |             |          |          |                  |         |                    |     |
|                                                                                                    | check the memo       | renamp    |         |         |                 |           |         |               |             |          |          |                  |         |                    |     |
| =                                                                                                    | Check the license    | 2S        |         |         |                 |           |         |               |             |          |          |                  |         |                    |     |
| 3 =                                                                                                    | Edit personal dat    | a. Your   | arend   | ot allo | wed to chan     | ige nam   | ne or i | date of bi    | rth. In ca  | ase p    | lease    | enter your c     | hange r | equesti            | in  |
|                                                                                                    | field change or a    |           | the be  | otor    | Those com       | actions   | will b  | a basell-     | huth-       |          | at an    | deninistaataa    | -       |                    |     |
|                                                                                                    | neio change requ     | est on t  | ine Do  | otom.   | nose corre      | ections   | WILLE   | e nandle      | a by the    | syste    | etm a    | uministrator     | 3.      |                    |     |
| -                                                                                                    | No picture has b     | een upl   | load, p | lease   | select it to u  | pload     | your    | picture       |             |          |          |                  |         |                    |     |
| -                                                                                                    | Picture is already   | y uploa   | d       |         |                 |           |         |               |             |          |          |                  |         |                    |     |
| and the second second se |                      |           |         |         |                 |           |         |               |             |          |          |                  |         |                    |     |

## 10. Tuto club : comment commander une licence ?

 A partir de votre compte club dans Ophardt, cliquez sur « Mon club », ensuite sur « Licence / Membres du club »

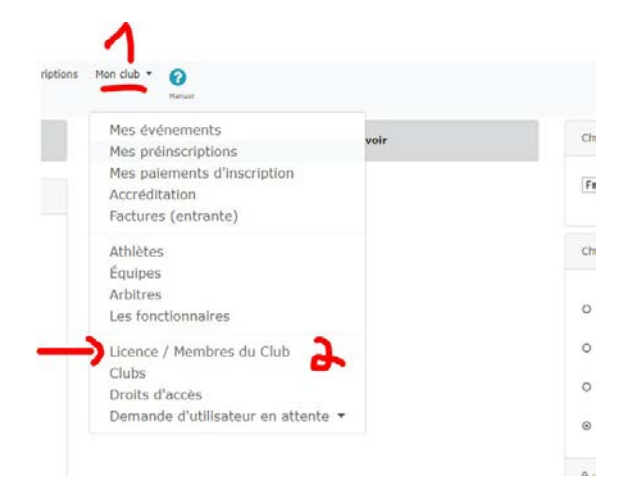

2. Pour commander des licences cliquez sur la ligne correspondant à la bonne année ainsi que celle correspondant à votre fédération (FFCEB) !

|    | Commande<br>Afficher mes commandes of | de licence<br>de licence    |                                   |          |
|----|---------------------------------------|-----------------------------|-----------------------------------|----------|
|    | Ordre                                 | Nom                         | Fédération                        | Туре     |
|    | P Athlètes                            | 2018 Licence national VSB   | Fédération Royale Belge d'Escrime | Commande |
|    | P Athlètes                            | 2018 Licence national FFCEB | Fédération Royale Belge d'Escrime | Commande |
|    | P Arbitres                            | 2019 Licence arbitre FFCEB  | Fédération Royale Belge d'Escrime | Commande |
|    | PR Arbitres                           | 2019 Licence arbitre VSB    | Fédération Royale Belge d'Escrime | Commande |
| -> | P Athlètes                            | 2019 Licence national FFCEB | Fédération Royale Belge d'Escrime | Commande |
|    | P Athlètes                            | 2019 Licence national VSB   | Fédération Royale Belge d'Escrime | Commande |

3. Vous y découvrirez la liste de vos tireurs et les options de licence que vous pouvez acheter. Cliquez sur celle souhaitée.

| Nom | Nation | Club | Date de<br>naissance |   |                          |        |           |
|-----|--------|------|----------------------|---|--------------------------|--------|-----------|
|     |        |      | 🛑 déc. 2005          |   | Pas de licence           |        |           |
|     |        |      |                      | 0 | Tireur                   | 3 - 99 | 45.00 EUR |
|     |        |      |                      | 0 | Médival - Sabre<br>laser | 3 - 99 | 45.00 EUR |
|     |        |      |                      | 0 | Riddle of Steel          | 3 - 99 | 1.00 EUR. |
|     |        |      |                      | 0 | Handisport               | 3 - 99 | 0.00 EUR  |
|     | -      |      | <b>O</b> ct. 1987    | ۲ | Pas de licence           |        | -         |
|     |        |      |                      | 0 | Tireur                   | 3 - 99 | 45.00 EUR |
|     |        |      |                      | 0 | Médival - Sabre<br>laser | 3 - 99 | 45.00 EUR |
|     |        |      |                      | 0 | Riddle of Steel          | 3 - 99 | 1.00 EUR  |
|     |        |      |                      | 0 | Handisport               | 3 - 99 | 0.00 EUR  |

4. Validez ensuite en cliquant sur « Ajouter des licences au panier »

| Commande de licence              |         |
|----------------------------------|---------|
| Recherche                        |         |
| 몇 ajouter des licences au panier |         |
|                                  | N-11 J- |

5. Une fois fait, la ou les licences ajoutées se mettront en haut de votre page dans

« Commandes ouvertes » avec une possibilité de payement.

6. Cliquez sur le bouton « Caisse »

| Commandes ou                                                     | vertes  | li -          |                  |            |           |            |                |          | .1       |
|------------------------------------------------------------------|---------|---------------|------------------|------------|-----------|------------|----------------|----------|----------|
| Frais de licence                                                 | No.     | Date          | Utilisateur/Club | Licences   | Prix      | Payé       | ID de paiement | Imprimer | Ľ        |
| 2019 Licence national FFCEB<br>Fédération Royale Belge d'Escrime | 2019-   | 29 juil. 2019 | les              | 1 / 0<br>® | 45.00 EUR | 🙆 Non payé |                |          | 🃜 Caisse |
| Commande de l                                                    | licence | 9             |                  |            |           |            |                |          |          |
| Recherche T<br>Reajouter des licences au pan                     | ier     |               |                  |            |           |            |                |          |          |

7. Sur la nouvelle page, cliquez sur « Accord pour payer la commande », pour valider votre demande de licence pour les personnes sélectionnées.

| artie contractante:                                                                | different and a second second s |                                           |
|------------------------------------------------------------------------------------|----------------------------------------------------------------------------------------------------|-------------------------------------------|
| phardt Team Sportevent n'est pas la p<br>ontractante (voir ci-dessus) et le liceno | rtie contractante pour les licences. La commande d'une licence donne lieu à une relation<br>é (athlète).                                                                                                    | n contractuelle exclusive entre la partie |
| ord pour payer la commande                                                         |                                                                                                    |                                           |
| R                                                                                  |                                                                                                    |                                           |
|                                                                                    |                                                                                                    |                                           |
| ider la commande.                                                                  |                                                                                                    |                                           |

8. Vous serez alors redirigés vers la page précédente avec un bouton « Payment » désormais en lieu et place de « Caisse ». À noter, que pour l'heure, nous n'utiliserons que la méthode de paiement par virement, le temps que d'autres solutions soient mises en place sur système. Il est donc CAPITAL de réaliser vos commandes de licences par paquet autant que possible.

9. Cliquez sur la petite imprimante pour télécharger la facture. Vous aurez alors toutes les coordonnées nécessaires afin de faire le virement.

#### Commandes ouvertes Frais de licence No. Date Utilisateur/Club Licences Prix Payé ID de paiement Imprimer 2019 Licence national FFCEB 2019-**2**9 juil. 2019 1/0 45.00 EUR 闷 Non payé 0 Paiement Fédération Royale Belge d'Escrime

Le système enverra un mail d'information sur la commande vers l'adresse mail renseignée dans la fiche signalétique du club (champ « e-mail Administration des Athlètes »).

10. Lorsque le paiement sera réalisé, la FFCEB validera la commande et les licences seront effectives. Il est donc important de respecter le montant sur la facture et noter le numéro de facture en communication, afin de faciliter le processus.

A noter qu'une licence non encore validée est surlignée en jaune.

Remarques :

- Chaque club est invité à globaliser au maximum ses commandes en début de saison. Toutefois si des licences supplémentaires doivent être commandées durant la saison (nouveaux membres, ...), merci de le faire par mois, en regroupant, dans la mesure du possible.
- A tout moment, il est possible de revoir ses commandes en cliquant sur « Mon club »> « Licence / Membres du club », puis en cliquant sur le bouton vert « Afficher mes commandes de licences ».

## 11. Tuto club : comment imprimer une licence ?

- Allez dans Ophardt > Mon club > Licences,
- Cliquer sur le bouton vert « Afficher mes commandes de licences»

#### Commande de licence

| Afficher mes commandes de licence | l   |            |      |
|-----------------------------------|-----|------------|------|
| Ordre                             | Nom | Fédération | Туре |

- Choisir le type de licence
- Pour chaque commande, vous pouvez ré-imprimer la facture (n°1) ou imprimer les licences relatives à la commande (icône qui ressemble à une carte de crédit) (n°2)

| 2019 Superlicence C (tournoi<br>sélectif FRA/GER) FFCEB<br>Fédération Royale Belge d'Escrime | 2019-<br>166- <b>1</b> 1 | 30<br>sept.<br>2019 | 2 👁 | 100.00<br>EUR | Payé   | 1 <u>∎</u><br>2 <sup>,⊟</sup> ← |
|----------------------------------------------------------------------------------------------|--------------------------|---------------------|-----|---------------|--------|---------------------------------|
| 2019 Licence athlete FFCEB<br>Fédération Royale Belge d'Escrime                              | 2019-<br>160-50          | 30<br>sept.<br>2019 | 9 👁 | 405.00<br>EUR | Payé   | ₽<br>₽ ←                        |
| 2019 Superlicence A (FIE)<br>FFCEB<br>Fédération Royale Belge d'Escrime                      | 2019-<br>164-7           | 30<br>sept.<br>2019 | 1 👁 | 100.00<br>EUR | Payé   |                                 |
| 2019 Licence athlete FFCEB<br>Fédération Royale Belge d'Escrime                              | 2019-<br>160-44          | 24<br>sept.<br>2019 | 8 👁 | 360.00<br>EUR | 1 Payé | ₽ ←                             |

• Vous obtenez alors un document avec toutes les licences relatives à la commande. A vous d'imprimer celles qui vous intéressent (pas d'impression individuelle actuellement).

# 12. Tuto club : que faire si je ne trouve pas un tireur de mon club ?

#### Deux possibilités :

- 1. Soit le compte athlète n'existe pas
- 2. Soit le tireur, pour une raison ou l'autre, est enregistré dans un autre club

#### Voici comment procéder

Vérifier que l'athlète existe dans Ophardt :
 Allez dans « Mon Club » => « Athlète » et cliquez sur « Transfert à un autre club ou créer un

| IC               | )                 | Nom                    | Nation | Club      | Sexe   | Année de naissance |
|------------------|-------------------|------------------------|--------|-----------|--------|--------------------|
| ID               |                   | Recherche              | NOC    | Recherche | Tous • | aaaa               |
| Spécial          | Filtre            |                        |        |           |        |                    |
| actif et ir 🔻    |                   |                        |        |           |        |                    |
| 1 2 3 4          | 4 5 > >>          |                        |        |           |        |                    |
| 🕀 Transfert à ur | n autre club ou c | réer un nouvel athlète |        |           |        |                    |
|                  | nouvel            | athlète »              |        |           |        |                    |

- Pour trouver un athlète existant, remplissez les informations « Nom » et « Prénom ».
   ATTENTION : il est capital d'entrer le nom et prénom complet et exacte pour retrouver l'athlète.
- o Cliquez sur « Filtre »
  - Option 1 : vous avez trouvé l'athlète. Il est pour une raison diverse affecté à un autre club (club étranger en parallèle, erreur de données, ...).

Veuillez alors suivre la procédure de transfert.

• Option 2 : vous ne trouvez pas l'athlète après recherche

Vous devez alors créer son compte athlète : voir le point Comment créer un athlète ?

## 13. Tuto club : comment puis-je voir les licences déjà prises ?

Deux moyens pour cela.

- Allez dans « Mon Club » => « Athlète » : Vérifier les licences de vos athlètes en cliquant sur le bouton « Licence » sur la bonne ligne.
- 2. Allez dans « Mon Club » => « Licences/membres du club »
  - a. « Afficher mes commandes de licences»
  - b. Choisir le type de licence
  - c. Pour chaque commande, vous pouvez ré-imprimer la facture (n°1) ou imprimer les licences relatives à la commande (icône qui ressemble à une carte de crédit) (n°2)

| 2019 Superlicence C (tournoi<br>sélectif FRA/GER) FFCEB<br>Fédération Royale Belge d'Escrime | 2019-<br>166-11 | 30<br>sept.<br>2019 | 2 👁 | 100.00<br>EUR | Payé | 1⊕<br>2,⊟ ← |
|----------------------------------------------------------------------------------------------|-----------------|---------------------|-----|---------------|------|-------------|
| 2019 Licence athlete FFCEB<br>Fédération Royale Belge d'Escrime                              | 2019-<br>160-50 | 30<br>sept.<br>2019 | 9 👁 | 405.00<br>EUR | Payé | ₽ ←         |
| 2019 Superlicence A (FIE)<br>FFCEB<br>Fédération Royale Belge d'Escrime                      | 2019-<br>164-7  | 30<br>sept.<br>2019 | 1 👁 | 100.00<br>EUR | Payé | ₽ ←         |
| 2019 Licence athlete FFCEB<br>Fédération Royale Belge d'Escrime                              | 2019-<br>160-44 | 24<br>sept.<br>2019 | 8 👁 | 360.00<br>EUR | Payé |             |

Vous obtenez alors un document avec toutes les licences relatives à la commande. A vous d'imprimer celles qui vous intéressent (pas d'impression individuelle actuellement).

# 14. Tuto club : comment inscrire un tireur à une compétition?

#### Introduction

Depuis le 1<sup>er</sup> janvier 2020, les inscriptions pour les compétitions suivantes se font exclusivement via Ophardt :

- Championnats de Belgique
- Circuits Nationaux
- Circuits Jeunes Lames
- VSB Beker

Pour toutes les autres compétitions organisées en Belgique, les organisateurs ont la liberté d'utiliser ou non le système d'engagements en ligne d'Ophardt.

Quel que soit le niveau de la compétition, seuls les gestionnaires de club habilités peuvent effectuer les inscriptions en ligne. En aucun cas, les athlètes ne peuvent s'inscrire depuis leur compte Ophardt personnel. A noter, que les clubs ont la possibilité de mettre en place un système de pré-inscription s'ils le souhaitent (voir FAQ spécifique).

Nous attirons votre attention que les dates limites d'engagement devront être rigoureusement respectées. Au-delà de la deadline, le système ne permet plus aucune inscription. En revanche, selon le paramétrage de la compétition, il sera possible de se désinscrire pendant encore quelques temps.

#### Procédure

1. Se connecter à Ophardt en utilisant le compte d'un administrateur habilité à faire les inscriptions.

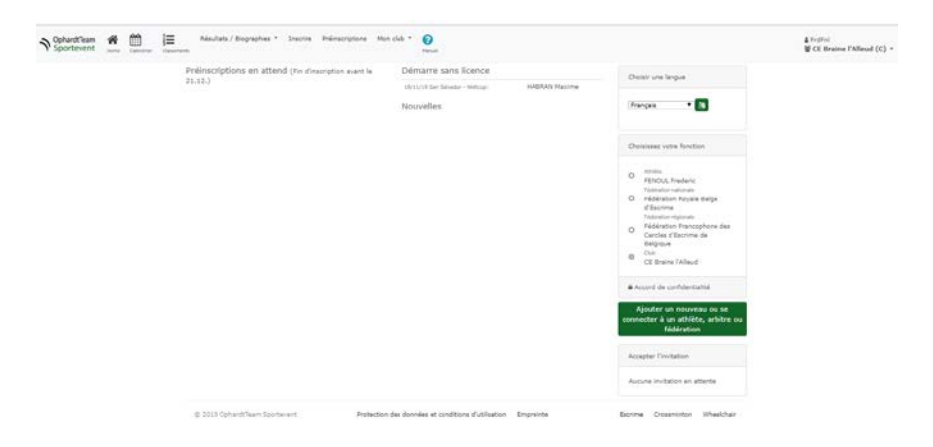

2. Dans le menu contextuel en haut, cliquer sur « inscrire ».

| 10/12/2019 | jj/mm        | i/aaaa      |                    | Nation           | Ville              |          | Titre                                     |          |     |                                           |            |         |       |                      |           |
|------------|--------------|-------------|--------------------|------------------|--------------------|----------|-------------------------------------------|----------|-----|-------------------------------------------|------------|---------|-------|----------------------|-----------|
|            |              | •           |                    |                  | •                  |          | * <b>T</b>                                |          |     |                                           |            |         |       |                      |           |
| 1 2 3 4    | 5 6 7        | > >>        |                    |                  |                    |          |                                           |          |     |                                           |            |         |       |                      |           |
|            | Inv.         | Ouvert<br>à | Date               | Nation<br>Région | Ville<br>nationale |          | Titre national                            |          | lic | Âge                                       | Epee       | Fleuret | Sabre | Fin<br>d'inscription | Pr<br>in: |
| •••        | 198<br>(165) |             | 14<br>déc.<br>2019 | GER NR           | Bonn               | NRW<br>Q | 2019 Bonn Visio Cup                       | Rangl    | N   | U11<br>U17<br>U20                         | <b>† †</b> |         |       | 10 déc. 2019         |           |
| •••        | 256<br>(235) |             | 14<br>déc.<br>2019 | GER<br>WÜ        | Reutlingen         |          | 27. Int. Reutlinger Achalmturnier<br>2019 | WFB<br>/ | N   | U11<br>U13<br>U15                         | <b>† †</b> |         |       | 9 déc. 2019          |           |
| •          | 113<br>(111) |             | 14<br>déc.<br>2019 | GER NR           | Duisburg           |          | Nikolaus-Turnier                          |          | N   | Senior<br>U11<br>U13<br>U15<br>U17<br>VET | <b>† †</b> | **      |       | 12 déc. 2019         |           |

Un très long listing de compétitions de compétitions apparaît.

- Lorsque l'icône de gauche est un carré plein, il n'est pas encore/plus possible de s'inscrire. Seules les désinscriptions sont possibles.
- Lorsque l'icône de gauche et un « + », les inscriptions sont ouvertes

Il s'agit ensuite de trouver la compétition pour laquelle on souhaite réaliser les inscriptions. Le moteur de recherche en haut de la page vous permet facilement d'accéder à la compétition voulue en entrant par exemple le nom de la ville, la date, le pays (BEL) et/ou l'arme

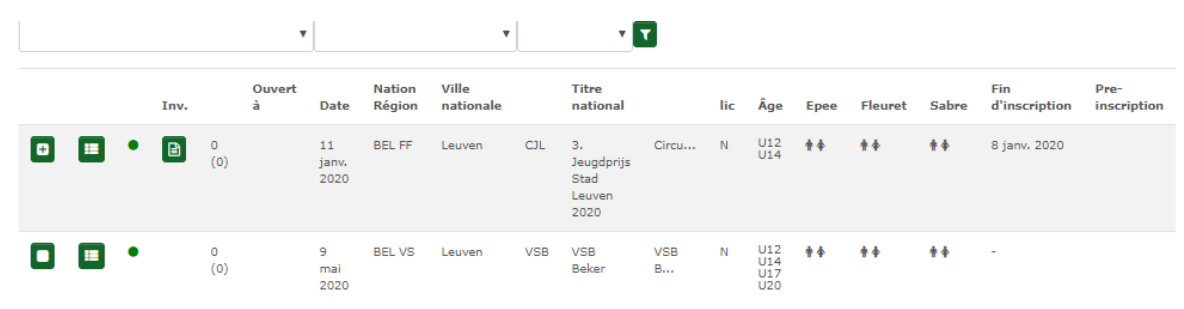

En cliquant sur le « + », on accède à la page d'inscription.

#### 3. Inscription des tireurs

| Retour à la liste                                                                         |                                                   |                                                      |                                                                |                               |                         |   |
|-------------------------------------------------------------------------------------------|---------------------------------------------------|------------------------------------------------------|----------------------------------------------------------------|-------------------------------|-------------------------|---|
| Jeugdpri                                                                                  | js Sta                                            | d Leuve                                              | n                                                              |                               |                         |   |
| BEL Leuven<br>11 janvier 2020 - 11                                                        | . janvier 2020                                    |                                                      |                                                                |                               |                         |   |
| <ul> <li>Inscription: Li</li> <li>Il n'est pas pe</li> <li>Un seul inscription</li> </ul> | cence nationa<br>ermis de parti<br>ption par athl | le Requis<br>ciper à plusieurs<br>ète et catégorie e | compétitions en une journée.<br>st autorisé.                   |                               |                         |   |
|                                                                                           |                                                   |                                                      |                                                                | samedi                        |                         |   |
| Inscriptions (Individ                                                                     | uel/Équipe)                                       |                                                      |                                                                | 0 / 0                         |                         |   |
| Arbitres requis                                                                           |                                                   |                                                      |                                                                | 0                             |                         |   |
| Votre arbitres                                                                            |                                                   |                                                      |                                                                | 0                             |                         |   |
| manquant                                                                                  |                                                   |                                                      |                                                                | 0                             |                         |   |
| • Vous avez entré as<br>Ajouter de                                                        | sez d'arbitres                                    | riptions                                             |                                                                | Mes inscriptions              |                         |   |
| Recherche                                                                                 |                                                   | T                                                    |                                                                | Arbitres Les fonctionnaires   | D Procédure de paiement |   |
| N Athlète<br>R                                                                            | ddn 💬                                             | 🗄 S'inscrit                                          | e pour                                                         | Réception PDF et impression   | ⊴ Envoyer par mail      |   |
| CHAUVIÈRE Victor<br>BEL CE Braine l'Alleud                                                | 2008 M                                            | E Fle                                                | uret Hommes U12 Individuel<br>vée Hommes U12 Individuel        | Nom                           | Date de<br>naissance    |   |
|                                                                                           |                                                   | Fle                                                  | uret Hommes U14 Individuel                                     | Fleuret Dames U12 Individuel  |                         | 0 |
|                                                                                           |                                                   | Ér<br>Sa                                             | vée Hommes U14 Individuel<br>bre Hommes U12 Individuel         | Fleuret Hommes U12 Individuel |                         | o |
|                                                                                           |                                                   | Sa                                                   | bre Hommes U14 Individuel                                      | Épée Dames U12 Individuel     |                         | 0 |
| COLAS Gaëtanne<br>BEL CE Braine l'Alleud                                                  | 2008 F                                            | E Fk                                                 | euret Dames U12 Individuel<br>pée Dames U12 Individu <u>el</u> | Épée Hommes U12 Individuel    |                         | o |
|                                                                                           |                                                   | Fle                                                  | euret Dames U14 Individuel                                     | Fleuret Hommes U14 Individuel |                         | o |
|                                                                                           |                                                   | É                                                    | pée Dames U14 Individuel                                       | Énée Hommes II14 Individual   |                         | 0 |

Dans la colonne de gauche, en dessous de la mention « ajouter des inscriptions », apparait la liste des tireurs du club susceptibles d'être engagés dans une des épreuves de la compétition en question.

- Les tireurs qui n'ont pas de licence valide n'apparaissent pas. Il est donc nécessaire d'être en ordre de licence pour pouvoir être inscrit.
- Les tireurs des catégories non concernées par la compétition n'apparaissent pas. Il est donc primordial que les dates de naissance soient entrées correctement. Dans le même ordre d'idée, il est impossible d'inscrire une fille sur une compétition garçons. Il faut donc veiller à ce que le genre soit encodé correctement.

Pour chaque tireur, l'ensemble des épreuves pour lesquelles il est susceptible d'être engagé apparait alors à droite de son nom et son année de naissance. Il suffit alors de cliquer sur l'épreuve à laquelle il faut l'inscrire (ex : épée hommes U12 individuel).

Il faut faire de même pour tous les tireurs que l'on souhaite inscrire.

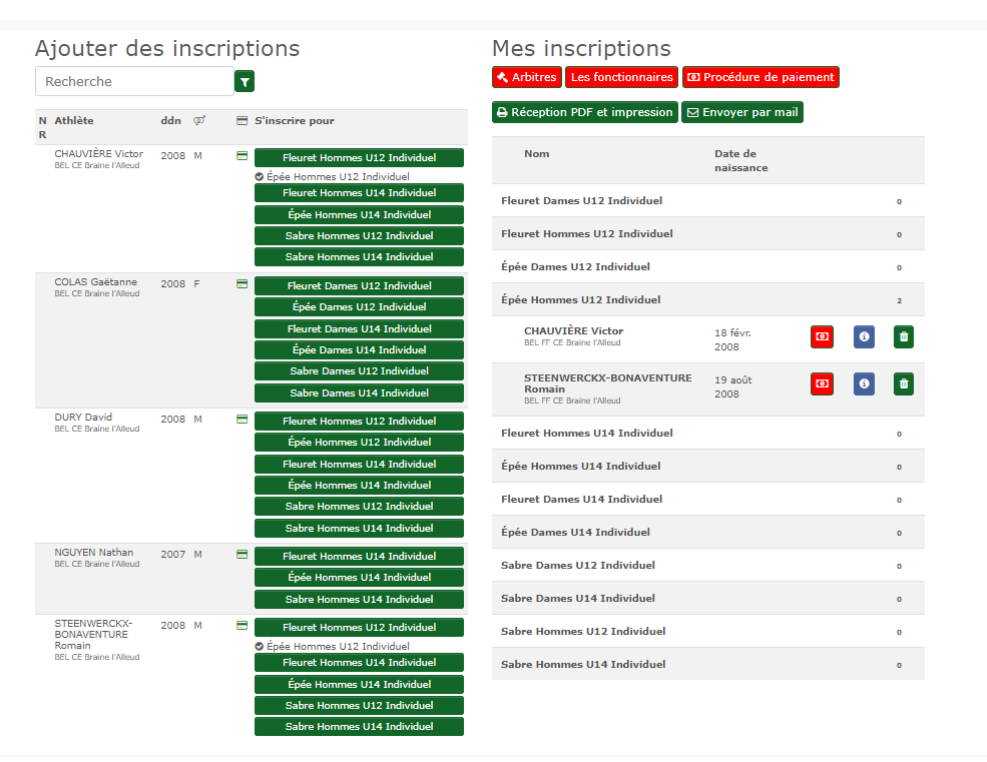

Une fois vos tireurs inscrits, il faut rafraichir la page pour faire la vérification :

Les tireurs du club inscrits apparaissent alors dans la colonne de droite, en fonction de la compétition à laquelle ils vont participer.

*Nota* : selon le paramétrage de l'organisateur, il est parfois possible de s'inscrire à plusieurs épreuves (par exemple au sabre et au fleuret) le même jour. Cette possibilité est généralement mentionnée dans la note de l'organisateur.

#### 4. Désinscription

En cas d'erreur d'inscription ou de forfait, il est possible de désinscrire un tireur.

Il s'agit d'accéder à la même page et de cliquer dans la colonne de droite sur la petite icône « poubelle » pour le tireur concerné.

| Ajouter de                                 | es insc | riptions                                    | Mes inscriptio                             | ons                          |     |    |
|--------------------------------------------|---------|---------------------------------------------|--------------------------------------------|------------------------------|-----|----|
| Recherche                                  |         |                                             | Arbitres Les fonction                      | naires 🔞 Procédure de paiemo | ent |    |
| N Athlète<br>R                             | ddn መ   | E S'inscrire pour                           | A Réception PDF et impre                   | ession 🛛 🖂 Envoyer par mail  |     |    |
| CHAUVIÈRE Victor<br>BEL CE Braine l'Alleud | 2008 M  | Fleuret Hommes U12 In<br>Épée Hommes U12 In | ndividuel Nom                              | Date de<br>naissance         |     |    |
|                                            |         | Fleuret Hommes U14 In                       | ndividuel Fleuret Dames U12 Individ        | duel                         | o   |    |
|                                            |         | Épée Hommes U14 In<br>Sabre Hommes U12 In   | dividuel<br>Fleuret Hommes U12 Individuel  | viduel                       | o   |    |
|                                            |         | Sabre Hommes U14 In                         | dividuel Épée Dames U12 Individue          | el                           | o   |    |
| COLAS Gaëtanne<br>BEL CE Braine l'Alleud   | 2008 F  | Fleuret Dames U12 In                        | dividuel Épée Hommes U12 Individ           | luel                         | 1   |    |
|                                            |         | Fleuret Dames U14 In                        | dividuel                                   | 18 févr. 🔗 🛛<br>2008         | 3)  |    |
|                                            |         | Sabre Dames U12 Inc                         | dividuel STEENWERCKX-<br>BONAVENTURE Romai | 19 août<br>in 2008           | 0 0 | a) |
| DURY David<br>BEL CE Braine l'Alleud       | 2008 M  | Sabre Dames U14 Ind                         | ndividuel Fleuret Hommes U14 Indiv         | viduel                       | 0   |    |

#### Nota :

- Pour la saison 2019/2020, l'inscription en ligne des arbitres ne sera pas exigée, ce qui ne dispense pas le club de ses obligations en matière d'arbitrage.
- Pour la saison 2020/2021, cette procédure sera introduite. Il ne sera alors plus possible d'inscrire des tireurs sans que le quota d'arbitres soit respecté.

## 15. Tuto Club: Comment créer une compétition dans Ophardt?

Certaines compétitions sont gérées par les fédérations, certaines par les clubs ou en concertation. Le tableau ci-dessous résume les rôles dans Ophardt, selon la compétition.

|                   | Catégorie        | Création          | Création          | Modification     |
|-------------------|------------------|-------------------|-------------------|------------------|
|                   |                  | événement         | invitation        | invitation       |
| Championnats de   | Championnat      | FRBCE             | FRBCE             | FRBCE            |
| Belgique          | National –       |                   |                   |                  |
|                   | National         |                   |                   |                  |
|                   | Championships    |                   |                   |                  |
| Circuits          | Tournoi national | FRBCE             | Club organisateur | Club + FRBCE     |
| nationaux         | – National       |                   |                   |                  |
|                   | Tournament       |                   |                   |                  |
| CJL – VSB Beker   | Tournoi régional | FFCEB / VSB       | Club organisateur | Club + FFCEB/VSB |
|                   | – Regional       |                   |                   |                  |
|                   | Tournament       |                   |                   |                  |
| Toutes les autres | Tournoi -        | Club organisateur | Club organisateur | Club + FRBCE     |
| compétitions      | Tournament       |                   |                   |                  |

1. Aller dans Mon club > Mes événements

L'écran affiche les événements dont le club est gestionnaire pour la période (période modifiable).

**Cas 1**: votre tournoi est déjà créé, vous pouvez directement passer au point 2.

**Cas 2**: votre tournoi n'existe pas encore pour la période considérée, mais il avait déjà été créé dans Ophardt pour l'édition précédente.

Cliquez alors sur le bouton

Vous obtenez la liste des évènements déjà créés pour votre club. A partir de l'événement choisi, vous pouvez le dupliquer pour la saison à venir.

| OphardtTeam<br>Sportevent | <b>A</b><br>Home | Calendrier | Classements | Résultats / Biogra | phies *  | Inscrire Préinscript        | ions Mon  | club - 😮                    |                                    |             |        |             |                  |     |
|---------------------------|------------------|------------|-------------|--------------------|----------|-----------------------------|-----------|-----------------------------|------------------------------------|-------------|--------|-------------|------------------|-----|
|                           |                  |            |             |                    | < Retour | à la liste                  |           |                             |                                    |             |        |             |                  |     |
|                           |                  |            |             |                    | Recherch | Recherche Filt<br>ne T      | re        |                             |                                    |             |        |             |                  |     |
|                           |                  |            |             |                    | ID       | Titre (texte en<br>anglais) | Nation    | Ville (Texte en<br>anglais) | Club                               | approbation | Âge    | Disciplines | Dernière<br>date |     |
|                           |                  |            |             |                    | 3654     | Challenge Hulin<br>Lecomte  | BEL       | Watermael Boitsfort         | CS La Maison de<br>l'Escrime (BEL) | N           | Senior | EX          | 30/11/19         |     |
|                           |                  |            |             |                    | 3877     | Maitre Andre<br>Verhalle    | BEL<br>FF | Watermael Boitsfort         | CS La Maison de<br>l'Escrime (BEL) | Ν           | Senior | EM          | 01/12/19         | × 🗊 |
|                           |                  |            |             |                    |          |                             |           |                             |                                    |             |        |             |                  |     |

Pour copier l'évènement dans la nouvelle saison, cliquez sur l'icône calendrier <sup>1</sup> à droite de la ligne. Les tournois de la dernière saison apparaitront. Cliquez à nouveau sur l'icône calendrier pour continuer. Dans l'écran suivant, vous pouvez adapter les paramètres de votre événement, comme par exemple changer la date.

| ↑ OphardtTeam Sportevent | A Home | Calendrier | 2<br>Classements | Résultats / Biog | graphies *           | Inscrire                 | Préin            | scriptions   | Planificati  | on *     | Ma fédération 🔻  | Manuel         |         |
|--------------------------|--------|------------|------------------|------------------|----------------------|--------------------------|------------------|--------------|--------------|----------|------------------|----------------|---------|
|                          |        |            |                  |                  | < Retour             | à la liste               |                  |              |              |          |                  |                |         |
|                          |        |            |                  |                  | Venuety              | pe                       |                  |              |              |          |                  |                |         |
|                          |        |            |                  |                  | Tourr                | noi                      |                  |              |              |          |                  |                | v       |
|                          |        |            |                  |                  | Saison               |                          |                  |              |              |          |                  |                |         |
|                          |        |            |                  |                  | 2019                 |                          |                  |              |              |          |                  |                | •       |
|                          |        |            |                  |                  | de                   | _                        | _                |              | _            |          |                  |                |         |
|                          |        |            |                  |                  | 24                   | <ul> <li>mars</li> </ul> | •                | 2020         | ¥            |          |                  |                |         |
|                          |        |            |                  |                  | jusqu'à              | • mars                   | •                | 2020         | •            |          |                  |                |         |
|                          |        |            |                  |                  | Titre (te            | vte en ano               | laic)            | 2020         |              |          |                  |                |         |
|                          |        |            |                  |                  | Gene                 | ral assem                | bly              |              |              |          |                  |                |         |
|                          |        |            |                  |                  | Titre (te            | xte en lan               | gue na           | ationale)    |              |          |                  |                |         |
|                          |        |            |                  |                  | Asser                | nblée gér                | nérale           | •            |              |          |                  |                |         |
|                          |        |            |                  |                  | A propo              | s des titres             | (par             | exemple,     | qualificat   | ion - po | ints)            |                |         |
|                          |        |            |                  |                  | Sous-tit             | res (par ex              | emple            | e, nom de    | e la série d | e tourn  | ois)             |                |         |
|                          |        |            |                  |                  |                      |                          |                  |              |              |          |                  |                |         |
|                          |        |            |                  |                  | Numéro               | de l'anné                | e dan:           | s le titre ( | (par exem    | ple, 20  | 17)              |                |         |
|                          |        |            |                  |                  | Numéro               | otation dan              | s le ti          | tre (par e   | exemple, 1   | ler, 2e) |                  |                |         |
|                          |        |            |                  |                  | Ville (Te            | exte en ang              | glais)           |              |              |          |                  |                |         |
|                          |        |            |                  |                  | FFCE                 | в                        |                  |              |              |          |                  |                |         |
|                          |        |            |                  |                  | Ville (Te            | exte en lan              | gue n            | ationale)    |              |          |                  |                |         |
|                          |        |            |                  |                  | FFCE                 | В                        |                  |              |              |          |                  |                |         |
|                          |        |            |                  |                  | Club                 |                          |                  |              |              |          |                  |                |         |
|                          |        |            |                  |                  |                      |                          |                  |              |              |          |                  |                | Ŧ       |
|                          |        |            |                  |                  | Bénéfici             | iaire                    |                  |              |              |          |                  |                |         |
|                          |        |            |                  |                  | Fede                 | ration                   |                  |              |              |          |                  |                | •       |
|                          |        |            |                  |                  | Onlin     Trans      | férer les n              | n<br>ésulta      | ts sur fer   | ncingworld   | wide.co  | om               |                |         |
|                          |        |            |                  |                  | site We              | ь                        |                  |              |              |          |                  |                |         |
|                          |        |            |                  |                  |                      |                          |                  |              |              |          |                  |                |         |
|                          |        |            |                  |                  | Inscr<br>organis     | iption uniq<br>atrice    | ueme             | nt par les   | s athlètes   | et / ou  | les clubs de l'a | association ré | gionale |
|                          |        |            |                  |                  | □ L'inso<br>fédérati | cription n'e             | st aut<br>atrice | orisée qu    | ie pour les  | athlète  | es de la même    | nationalité q  | ue la   |
|                          |        |            |                  |                  | sauveg               | gardé                    |                  |              |              |          |                  |                |         |

Faites attention de bien introduire le numéro de l'année dans le titre (title year) ou la numérotation dans le titre (title numbering) dans les champs appropriés.

Vous ne devez pas noter l'âge et l'arme dans le titre, ces informations seront montrées dans le calendrier général par ailleurs.

Aussi longtemps que l'icône calendrier est rouge <sup>(i)</sup>, l'événement ne sera pas visible dans le calendrier général. Pour le rendre visible, il suffit de cliquer sur la même icône. Vous pouvez toujours revenir en arrière (le retirer du calendrier public), en recliquant sur l'icône.

| OphardtTeam<br>Sportevent | Home | Calendrier | Classements | Résultats / Biograp | phies * I        | nscrire Pr      | éinscripti             | ons Mon        | club 🔹 😭<br>Mar | nuel             |                    |                                                                   |                           |                 |              |                            |                      |      |
|---------------------------|------|------------|-------------|---------------------|------------------|-----------------|------------------------|----------------|-----------------|------------------|--------------------|-------------------------------------------------------------------|---------------------------|-----------------|--------------|----------------------------|----------------------|------|
|                           |      |            |             |                     | Mon n<br>Tournoi | nanag<br>Examen | er:<br><sub>Camp</sub> | d'entraîne     | ment Cou        | urs Progra       | amme de sout       | tien Assemblé                                                     |                           |                 |              |                            |                      |      |
|                           |      |            |             |                     |                  | de              |                        |                | à               |                  | r                  | Titre / Ville                                                     | Filtre                    |                 |              |                            |                      |      |
|                           |      |            |             |                     | 26-11-           | 2019            |                        | 10-12          | 2-2020          |                  | Recherche          | е                                                                 | ▼                         |                 |              |                            |                      |      |
|                           |      |            |             |                     |                  |                 |                        | Saisor         | Date            | Nation<br>Région | Ville<br>nationale | Titre national                                                    |                           | Groupe<br>d'âge | Epee Fleuret | Sabre                      | Fin<br>d'inscription |      |
|                           |      |            |             |                     | <b>H</b>         |                 | <b>₽</b> ●             | 2019 /<br>2020 | 30 nov.<br>2019 | BEL<br>FF        | Bruxelles          | CJL<br>2019 Circuit Jeunes Li<br>Circuit Jeunes Lames             | ames                      | U12 U14         |              | <b>∲</b><br>(∰∕ <b>∲</b> ) | 26/11/19             | Logs |
|                           |      |            |             | i                   | #                |                 | •                      | 2019 /<br>2020 | 30 nov.<br>2019 | BEL              | Bruxelles          | 2019 Challenge Hulin<br>Epée équipes de 2 mixte. E<br>Imen/Iwamen | Lecomte<br>pée mixed team | Senior          | (會+<br>奪)    |                            | 26/11/19             | Logs |
|                           |      |            |             |                     |                  |                 |                        |                |                 |                  |                    |                                                                   |                           |                 |              |                            |                      |      |

Après avoir sauvegardé, le tournoi est ajouté à la liste de vos événements.

**Cas 3** : votre tournoi n'apparaît pas dans la liste de vos évènements et il ne s'agit pas de la nouvelle édition d'un tournoi anciennement créée dans Ophardt. Vous devez alors envoyer un mail à Ophardt (contact@ophardt-team.org) et la FFCEB (<u>contact@ffceb.org</u>) pour demander la création de l'évènement en précisant les dates, les catégories/armes envisagées pour chaque catégorie et chaque arme, et le type de tournoi (circuit national, tournoi régional ou tournoi, cf. tableau ci-dessus).

Sélectionner votre tournoi et vérifiez/complétez les types de compétition qui la composent en cliquant sur l'icône Compétitions

| OphardtTeam<br>Sportevent | A Home | Calendrier | 1<br>3<br>Classements | Résultats / Biogra | phies • Inscrire                                                                                                    | Préinsc | riptions Pla                                    | nification 🔻 | Ma fédérati | ion • ?<br>Manuel |            |             |                        |       | ê sp<br>양 Fi |
|---------------------------|--------|------------|-----------------------|--------------------|----------------------------------------------------------------------------------------------------|---------|-------------------------------------------------|--------------|-------------|-------------------|------------|-------------|------------------------|-------|--------------|
|                           |        |            |                       |                    | <ul> <li>Retour à la liste</li> <li>Ajouter une n<br/>Youth C</li> <li>Aperçu by na</li> <li>financial report</li> </ul> | tion    | compétition<br>JIT – B<br>Aperçu<br>Ib] @ finan | STUSSE       | S           | 요 financial repo  | rt         |             |                        |       |              |
|                           |        |            |                       |                    |                                                                                                    | Jour    | Principal                                       | Discipline   | Sexe        | Groupe d'âge      | Categorie  | Sous-classe | Catégories de tournois | actif |              |
|                           |        |            |                       |                    | 888                                                                                                    | 1       | 902587                                          | Sabre        | Dames       | U14               | Individuel |             | Tournoi régional       | ~     |              |
|                           |        |            |                       |                    | 888                                                                                                    | 1       | 902588                                          | Sabre        | Dames       | U12               | Individuel |             | Tournoi régional       | ~     | 🔲 🗹 💼        |
|                           |        |            |                       |                    | 888                                                                                                    | 1       | 902589                                          | Sabre        | Open        | U14               | Individuel |             | Tournoi régional       | *     | 🖬 🕼 💼        |
|                           |        |            |                       |                    |                                                                                                    | 1       | 902590                                          | Sabre        | Open        | U12               | Individuel |             | Tournoi régional       | *     | 1            |

Certaines compétitions sont proposées par défaut, en fonction de l'historique. Des compétitions peuvent être ajoutées, modifiées ou retirées via les boutons

+ Ajouter une nouvelle compétition 🛛 🕝 ou 🏛

Dans l'écran d'édition d'une compétition, il est primordial de respecter les « catégories de tournois » suivantes :

|                    | Catégories                             |
|--------------------|----------------------------------------|
| Championnats de    | Championnat National – National        |
| Belgique           | Championships                          |
| Circuits nationaux | Tournoi national – National Tournament |
| CJL – VSB Beker    | Tournoi régional – Regional Tournament |
| Toutes les autres  | Tournoi - Tournament                   |
| compétitions       |                                        |

Nota - important : si sur un même week-end vous organisez des tounois de nature différente, il est impératif de créer un évènement (et donc une invitation) distinct par type de tournoi. Par exemple, si vous organisez un circuit national en U17 et un challenge en seniors et pour les U12, il est nécessaire de créer un événement pour les tounois nationaux et un autre événement pour les autres tournois.

3. De retour dans la liste de vos événements, cliquez sur l'icône Invitation De votre tournoi afin de créer l'invitation.

Un premier aperçu de l'invitation apparaît. En cliquant sur « éditer » (juste au-dessus de la prévisualisation), vous accédez alors à une série d'écrans vous permettant d'indiquer :

- Le titre et les dates du tournoi
- Le lieu
- Les coordonnées de contact
- Les modalités d'inscription (dates limites, ...)
- Les conditions d'admissions
- Les arbitres requis et conditions applicables
- Les horaires et frais d'inscriptions
- Diverses informations sur l'hébergement, les possibilités de restauration, prix, etc
- Le contrôle des armes

Vous pouvez compléter les informations en parcourant écran par écran.

Ophardt vous conduira à l'écran suivant après avoir sauvegardé vos données. Certaines données sont proposées par défaut, certaines doivent être complétées.

| OphardtTeam<br>Sportevent | Home | Calendrier | 2<br>3<br>Classements | Résultats / Biographies | <ul> <li>Inscrire</li> </ul> | Préinscriptions       | Planification 🔻    | Ma fédération 🔻   | Manuel                  |                      |                     |                          | ≜ s<br>∰ |
|---------------------------|------|------------|-----------------------|-------------------------|------------------------------|-----------------------|--------------------|-------------------|-------------------------|----------------------|---------------------|--------------------------|----------|
|                           |      |            |                       | ( Reb                   | ouràlavuego                  | énéral <b>s</b> réce  | ident Prochain     | >                 | 00%                     |                      |                     |                          |          |
|                           |      |            |                       | Inscri                  | ption 100%                   | admissible 1          | 00% Arbitres 1     | 100% Méthode      | s de paiement o%        | Horaire /droit       | d'engagement 80%    | Plus d'horaire / quota 1 | 00%      |
|                           |      |            |                       | Héber                   | gement et d                  | irections 100%        | Autres inform      | nations 100%      | Contrôle des arms       | Autres dates         | Textes obligatoires |                          |          |
|                           |      |            |                       | Titre (t                | exte en ang                  | lais)                 | rea deux champs,   | national st mosma | donan cele garantic que | a nas onnes sonre co | er i gerne ondere   |                          |          |
|                           |      |            |                       | Gen<br>Titre (t         | eral assem<br>exte en lang   | piy<br>jue nationale) |                    |                   |                         |                      |                     |                          |          |
|                           |      |            |                       | Asse                    | mblée gén                    | érale                 |                    |                   |                         |                      |                     |                          |          |
|                           |      |            |                       | A prop                  | os des titres                | (par exemple,         | qualification - p  | points)           |                         |                      |                     |                          |          |
|                           |      |            |                       | Sous-t                  | tres (par ex                 | emple, nom de         | e la série de tour | rnois)            |                         |                      |                     |                          |          |
|                           |      |            |                       | Numér                   | o de l'année                 | dans le titre (       | par exemple, 20    | )17)              |                         |                      |                     |                          |          |
|                           |      |            |                       | 2020                    | )                            |                       |                    |                   |                         |                      |                     |                          |          |
|                           |      |            |                       | Numér                   | otation dans                 | le titre (par e       | xemple, 1er, 2e)   | )                 |                         |                      |                     |                          |          |
|                           |      |            |                       | Ville (T                | exte en ang                  | ais)                  |                    |                   |                         |                      |                     |                          |          |
|                           |      |            |                       | FFCE                    | В                            |                       |                    |                   |                         |                      |                     |                          |          |

À tout moment, vous pouvez revenir sur un volet spécifique de l'invitation en cliquant sur le chapitre concerné en haut de l'écran.

Lorsque l'invitation est complète, tous les boutons en haut d'écran deviennent vert.

Le bouton Retour à la vue général permet d'obtenir un aperçu de l'invitation d'Ophardt.

De cet écran, vous pouvez

- Consulter l'invitation en format pdf.

Télécharger le logo

- Ajouter un logo
- Retourner aux chapitres de l'invitation afin de la modifier
- Quitter l'invitation et revenir à la liste de vos événements

A noter que l'icône invitation est rouge quand l'invitation est incomplète, orange quand complète mais non confirmée, et verte quand confirmée par la FRBCE pour publication.

Vous retrouverez ci-dessous quelques informations importantes pour vous aider à remplir efficacement vos invitations.

Nous vous renvoyons également à l'aide en ligne pour le descriptif complet de chaque écran, disponible en

cliquant sur le bouton en haut dans le menu.

| Page                    | Commentaire                                                                                                    |
|-------------------------|----------------------------------------------------------------------------------------------------|
| Titre / Date            | Titre : Ne pas inclure la catégorie, l'année ou le numéro de l'édition dans le<br>titre. D'autres champs sont prévus à cet effet (Catégorie, Numéro de l'année,<br>Numérotation).                                                                                                    |
| Inscription             | Inscription en ligne : Pour les circuits nationaux et les CJL, l'inscription en ligne est obligatoire => il faut cocher cette case.                                                                                                    |
|                         | Pour les autres tournois, libre à l'organisateur d'utiliser les engagements en<br>ligne ou pas.                                                                                                    |
|                         | Les autres cases ne doivent être cochées que pour les compétitions réservées<br>aux tireurs de la même ligue (FFCEB ou VSB), aux seuls tireurs belges ou aux<br>seuls membres du club organisateur.                                                                                                    |
|                         | Les dates à indiquer sont <ul> <li>La date d'ouverture des inscriptions</li> <li>le jour de clôture des inscriptions</li> <li>la deadline à laquelle il est encore possible de désinscrire un tireur</li> </ul>                                                                                                    |
|                         | L'adresse mail à indiquer est celle à contacter pour toute question<br>d'inscription/désinscription.                                                                                                    |
| Participation           | Type Participation : Si la compétition est ouverte, garder l'option « aucune qualification requise ».                                                                                                    |
|                         | S'il est nécessaire d'y être qualifié et s'il y a un quota, préciser dans les champs suivants qui peut participer.                                                                                                    |
| Arbitres                | Indiquer les quotas d'arbitre à fournir en fonction du nombre d'athlètes et le montant des amendes éventuelles.                                                                                                    |
|                         | Il est nécessaire de cocher la case « arbitre par nombre d'athlètes ». En cas d'auto arbitrage, cocher la case pour le signaler sur l'invitation.                                                                                                    |
|                         | A ce jour l'inscription en ligne des arbitres n'est pas disponible. Il ne faut donc<br>pas remplir les champs suivants et laisser la case « inscription sans arbitre<br>impossible » décochée.                                                                                                    |
|                         | Cette option devrait être disponible à la rentrée 2020.                                                                                                    |
| Méthodes<br>de paiement | Cocher la case « cash ».                                                                                                    |
| Horaire /<br>entrée     | <ul> <li>Par compétition</li> <li>désigner le jour de la compétition (notamment pour les compétitions organisées sur tout un week-end)</li> <li>les deux horaires à indiquer sont le scratch (clôture des inscriptions) et le début de l'épreuve. Ne pas indiquer l'heure de l'appel.</li> <li>Prévoir au minimum 30 minutes entre scratch et début des épreuves.</li> <li>Si une compétition pour une même catégorie s'étale sur deux jours, les horaires de la seconde journée devront être précisés sur la page suivante.</li> </ul> |
| Textes<br>obligatoires  | Non modifiables. Imposés par les fédérations selon le type de compétition.<br>De l'importance de ne mettre sur un événement que des compétitions de<br>même type.                                                                                                    |

4. Assurez-vous que votre tournoi est correctement publié.

Consultez le calendrier public, en cliquant sur le bouton calendrier dans le menu.

| ♥ OphardtTeam ♣ ( | itats / Biographies * Inscrine Dréinscriptions Moniclub * | ()<br>Natural |                                                            |                        |                |
|-------------------|-----------------------------------------------------------|---------------|------------------------------------------------------------|------------------------|----------------|
|                   | Préinscriptions en attend (Fin d'inscription              | event le      | Démarre sans lice                                          | nce                    |                |
|                   | 21.32.)                                                   |               | Noticita textores - 200<br>Nestchetter                     | npayées                | i etomato      |
|                   |                                                           |               | 2019 Licence athlete<br>FFCEB                              | 2019-<br>160-3         | 1/0/0          |
|                   |                                                           |               | 2019 Licence athlete<br>FFCEB                              | 2019-<br>160-5         | 1/0/0          |
|                   |                                                           |               | 2019 Licence athlete<br>FRCEB                              | 2019-<br>160- <b>6</b> | 0/0/0          |
|                   |                                                           |               | 2019 Licence athlete<br>FFCE8                              | 2019-<br>160-7         | 0/0/0<br>26/08 |
|                   |                                                           |               | 2019 Superlicence C<br>(tournoi sélectif<br>FRA/GER) FFCEB | 2019-<br>166-1         | 1/0/0<br>02/09 |
|                   |                                                           |               | Nouvelles                                                  |                        |                |

Vous obtenez alors la liste des événements publics, dans lequel vous pouvez faire une recherche sur base de plusieurs critères.

|  |  |      | de    |          |             | à               |        | Nation         | . V   | ille .                            | Titre                  |        |      |         |      |
|--|--|------|-------|----------|-------------|-----------------|--------|----------------|-------|-----------------------------------|------------------------|--------|------|---------|------|
|  |  | 10-1 | 2-201 | 9        | jj-m        | m-aaaa          |        | Nation VI      | le l' |                                   | Titre                  |        |      |         |      |
|  |  |      | Typ   | pe de ci | mpétition   |                 |        | Discipline     |       | Sexe                              | Groupe d'âge           | Filtre |      |         |      |
|  |  |      |       |          |             |                 |        |                | •     |                                   | •                      | •      |      |         |      |
|  |  |      |       | Ires.    | Ouvert<br>à | Date            | Nation | ville          |       | Titre nationa                     | a.                     | Age    | Epen | Fleuret | Sale |
|  |  | •    |       |          |             | 10 déc.<br>2019 | OEK.   | Tauberbischols | haim  | VKN Training                      | Camp 2                 | UL7    |      | +       |      |
|  |  | •    | ۲     | œ        |             | 13 déc.<br>2019 | PEA    | Eant-Maur      |       | roj<br>Challenge Inte<br>mint Gaj | ernational de St. Maur | Senor  |      | +       |      |
|  |  | •    |       | ø        |             | 13 déc.<br>2019 | UEA    | Salt Lake City |       | rat<br>World Cup                  |                        | Savior |      |         | +    |
|  |  | •    | ۵     | œ        |             | 13 déc.<br>2019 | 39%    | Tokyo          |       | rte<br>Prince Takama<br>Hunt Gal  | edo Trophy             | Senior |      | +       |      |
|  |  | •    |       | æ        |             | 14 déc.<br>2019 | 659    | Burgos         |       | rst<br>22 Codat de<br>Hott Car    | Burges                 | U20    | 4    |         |      |
|  |  |      |       |          |             | 14.946          | ORE    | Haraklion      |       | 10                                |                        | 600    |      |         |      |

Si vous ne trouvez pas votre tournoi, assurez-vous que l'icône calendrier est en vert dans la liste de vos événements (Mon club > Mes préinscriptions).

permet d'accéder à la compétition pour les données détaillées, (pré-) inscriptions, résultats, etc.

permet de visualiser l'invitation. Si celle-ci n'est pas visible, assurez-vous qu'elle est complète et validée par la FRBCE (voir point 3 précédent).

## 16. Tuto club : Comment diffuser vos invitations de tournois ?

Lorsque votre tournoi est correctement créé (Mon Club > Mes événements) et l'invitation finalisée, celleci sera validée par la FRBCE.

Votre tournoi et son invitation apparaitront directement dans le calendrier public, dès que l'icône calendrier de votre tournoi a été activée (en vert) dans la liste de vos événements.

Un mail, comprenant les informations et le lien précis d'Ophardt, peut toujours être envoyé pour diffusion.

Exemple :

Chers fans de l'escrime, Le xx/xx/xx, le Cercle X organisera comme chaque année sa compétition d'escrime «ZZZZZZ ». Vous trouverez l'invitation de la compétition avec le programme détaillé via le lien suivant: • <u>Jeugdcup U10, U12 und U14 (insérer lien Ophardt)</u> Nous espérons vous y accueillir nombreux ! Sportivement, Xxx

La FRBCE prend en charge la diffusion des compétitions de type Circuit national et Championnat de Belgique, la FFCEB diffusera les Compétitions Jeunes Lames, alors que les clubs sont responsables de la diffusion pour tous les autres types de tournois.

Nous vous rappelons que vous pouvez utiliser les adresses mail suivantes pour assurer la diffusion de vos invitations auprès des clubs des deux ligues :

- cercles@ffceb.org pour les clubs de la Fédération Wallonie Bruxelles (le mail est alors directement dirigé vers les clubs)
- Contacter Delfien.lybaert@vlaamseschermbond.be pour une diffusion auprès des clubs flamands.

# 17. Tuto club : Comment utiliser la liste des inscriptions pour la compétition ?

La liste des participants inscrits via Ophardt peut être téléchargée afin de la charger dans votre logiciel de compétition.

- 1. Choisissez dans le Menu Mon club > Mes événements
- 2. Sélectionner votre tournoi et cliquez sur l'icône Compétitions

Vous obtenez alors la liste de toutes les catégories de compétitions prévues pour le tournoi. Les trois icônes à gauche permettent de télécharger les inscriptions sous 3 formats : csv, xml ou pdf. Le xml est intégrable directement dans les logiciels de compétition.

## 18. Tuto club : Comment enregistrer les résultats de la compétition ?

Après la compétition il est nécessaire d'uploader les résultats.

Pour cela, il faut retourner dans : Mon club > mes événements et cliquer sur l'icône verte à droite.

| ×                         | +                                       |                  |                 |                  |                    |                                         |            |                 |            |            |            |                      |               |
|---------------------------|-----------------------------------------|------------------|-----------------|------------------|--------------------|-----------------------------------------|------------|-----------------|------------|------------|------------|----------------------|---------------|
| .ophardt.o                | online/fr/inscriptionadmin/             | list             |                 |                  |                    |                                         |            |                 |            |            |            |                      |               |
| Worldwide                 | 🐠 ophardt.online                        |                  |                 |                  |                    |                                         |            |                 |            |            |            |                      |               |
| 1<br>2<br>3<br>Classement | Résultats / Biographies 🔹 🗄             | Inscrire         | Planificatio    | n ▼ Mafe         | édération 🔻        | (2)<br>Manuel                           |            |                 |            |            |            |                      | ≜ Frd<br>양 Fé |
|                           | 10n manager:<br>Tournoi Examen Camp d'e | ntraînen         | nent Cou        | ırs Progr        | amme de s          | outien Assemblé                         | Filtre     |                 |            |            |            |                      |               |
|                           | 23/01/2020                              | 06/02            | /2021           |                  | Recher             | che                                     |            |                 |            |            |            |                      |               |
|                           |                                         | Saison           | Date            | Nation<br>Région | Ville<br>nationale | Titre national                          |            | Groupe<br>d'âge | Epee       | Fleuret    | Sabre      | Fin<br>d'inscription |               |
|                           | 3 🖸 🔽 🖃 💌                               | 2019 /<br>2020   | 8 févr.<br>2020 | BEL<br>FF        | Gembloux           | Challenge André Dury - Cha<br>l'Orneau  | allenge de | Senior VET      | <b>† †</b> | <b>† †</b> | <b>† *</b> | 05/02/20             | Logs          |
| 6                         |                                         | tats 9 /<br>2020 | 8 févr.<br>2020 | BEL<br>FF        | Gembloux           | <sub>CN/NC</sub><br>Tournoi de Gembloux |            | Senior U17      |            |            | ††         | 05/02/20             | Logs          |

Il s'agit alors d'extraire du logiciel de compétitions le fichier.xml de résultats.

Notez que certains logiciels, comme Bellepoule, n'ont pas cette fonctionnalité.

| BEL Gembloux<br>8 février 2020               | - 9 février 2020 |                                         |                                        |                                         |
|----------------------------------------------|------------------|-----------------------------------------|----------------------------------------|-----------------------------------------|
| Compétition                                  | statut           | Télécharger le résultat en fichier csv  | Télécharger le résultat en fichier xml | Télécharger la documentation            |
| [902629] Épée<br>Hommes Senior<br>Individuel | • 🕜              | Choisir un fichier Aucun fichier choisi | Choisir un fichier choisi              | Choisir un fichier Aucun fichier choisi |

Pour chaque compétition, cliquez sur « choisir un fichier », sélectionnez-le .xml de résultats qui correspond à cette catégorie et cliquez sur l'icône verte. Ophardt importe alors tous les résultats.

| Rés   | ulta   | ts d   | les a  | thlètes              | et des    | équ     | ipes      |                   |           |        |                                       |      |                        |      |
|-------|--------|--------|--------|----------------------|-----------|---------|-----------|-------------------|-----------|--------|---------------------------------------|------|------------------------|------|
|       |        | Attrib | ué     |                      | xml       |         |           |                   |           |        |                                       |      |                        |      |
| Place | statut |        | ID     | Nom                  | Référence | Licence | OphardtID | Nom de<br>famille | Prénom    | Nation | Club                                  | Main | Date de<br>naissance   | elem |
| 1     | Ν      | 0      | 417209 | JACOBS Nolan         |           |         | 417209    | i JACOBS          | 🔹 Nolan   | 🔹 BEL  | A Schermclub<br>Parcival              | A D  | <b>4</b><br>20.02.2008 | DE   |
| 2     | N      | 0      | 416418 | GRANDJEAN<br>Achille |           |         | 416418    | 👍 GRANDJEAN       | 👍 Achille | 👍 BEL  | i Les<br>Mousquetaires<br>Cinaciens   | n D  | <b>.</b><br>09.12.2008 | DE   |
| 3     | N      | 0      | 416442 | PIRAUX Milo          |           |         | 416442    | n piraux          | 🐠 Milo    | 👍 BEL  | i Les<br>Mousquetaires<br>Cinaciens   | n D  | <b>4</b><br>29.09.2008 | DE   |
| 4     | N      | 0      | 418526 | HERCOT<br>Matthys    |           |         | 418526    | 4 HERCOT          | i Matthys | 👍 BEL  | i ▲ Les<br>Mousquetaires<br>Cinaciens | ı D  | <b>4</b> 14.09.2008    | DE   |
| 5     | Ν      | 0      | 419525 | GROLLEAU<br>Matéo    |           |         | 419525    | i GROLLEAU        | 🐞 Matéo   | 🔹 FRA  | ne RCSC CEE<br>Charleroi              | u D  | <b>4</b> 14.06.2009    | DE   |
| 6     | N      | 0      | 416423 | JUMET                |           |         | 416423    | JUMET             |           | 👍 BEL  | 🗤 Les                                 | A D  |                        | DE   |

12.01.2020 02:07

Si un athlète n'est pas connu dans la base de données, son nom n'apparait pas dans les colonnes de gauche.

| 8 | 1007112 | LOTIE: 1111   | -      | LOTTER  | •••••   | 011 |                                     |            |
|---|---------|---------------|--------|---------|---------|-----|-------------------------------------|------------|
| 0 |         |               | -9     | MOLDAVO | Cyrille | BEL | Cercle d'Escrime<br>Braine-l'Alleud |            |
| 0 | 199124  | DEMARET Jean- | 199124 | DEMARET | JEAN-   | BEL | CE Charlemagne                      | 16.07.1961 |

Deux possibilités :

- Les données saisies pour la compétition ne correspondent pas à celles entrées dans la base de données (typiquement : faute de frappe).
- Le tireur est inconnu de la base de données.
  - Cliquez alors sur l'icône verte, et il faut faire une recherche en entrant le nom correct.

| 10ro     | Cyrille                        | T               |        |                          |                   |
|----------|--------------------------------|-----------------|--------|--------------------------|-------------------|
|          | Nom de famille                 | Prénom          | Nation | Club                     | Date de naissance |
| <b>~</b> | MORO                           | Cyrille         | BEL    | CE Braine l'Alleud (BEL) | 06/02/20          |
| Ajoute   | er un nouvel arbitre           |                 |        |                          |                   |
| Créer    | un nouveru achitea à partie du | accord diathlat |        |                          |                   |

- Puis cliquez sur l'icône verte.
- Si la recherche ne donne rien, cliquez sur « ajouter un nouvel athlète » et remplissez la fiche autant que possible (Nom, Prénom et nationalité au minimum). Cette option est à utiliser avec précaution de façon à ne pas « pourrir » la base de données Ophardt.

Il est possible de faire la même démarche avec les arbitres. Tant que les engagements en ligne des arbitres ne sont pas obligatoires, cette option est également facultative. Elle deviendra obligatoire quand les engagements en ligne des arbitres le seront.

Une fois toutes les données saisies, cliquez sur « enregistrer le résultat et calculer les classements » en bas de la page.

Cette procédure doit être répétée pour toutes les catégories.

### 19. Tuto club : Comment Inviter vos membres à avoir un compte Ophardt ?

Il s'agit de lier un compte utilisateurs Ophardt à un athlète dans le système, afin de pouvoir gérer ses informations tel que par exemple son numéro de téléphone, suivre ses inscriptions, son classement, etc.

Il existe deux manières de faire :

#### Méthode 1

- 4. Dans la liste des athlètes de votre clubs, sélectionner l'athlète concerné
- 5. Vérifiez que l'adresse mail de contact dans la fiche athlète est correcte (icône lettre).
- 6. Cliquez sur l'enveloppe. Dans ce cas un mail est envoyé vers le destinataire, proposant de créer directement un compte utilisateur Ophardt, qui sera automatiquement lié à l'athlète.

#### Méthode 2

Il s'agit de lier un athlète à un compte Ophardt existant.

Soit le compte Ophardt existe déjà par ailleurs, soit vous préférez envoyer un mail global à tous vos membres, avec la procédure générale de création de compte Ophardt + la demande de connexion à un athlète.

- 1. L'utilisateur se crée un compte Ophardt via le bouton « Créer un compte » sur la page <u>https://fencing.ophardt.online/fr/login</u>
- 2. Ensuite, à partir de la home page d'Ophardt, l'utilisateur doit cliquer à droite, sur le bouton vert « Ajouter un nouveau ou se connecter à un athlète ... ». Si le bouton

n'est pas visible, accéder à la fonction en cliquant sur votre compte en haut à droite de l'écran, puis choisissez « modifier mon utilisateur ».

- 3. Par cette action, la demande de lien est lancée et le club (=entité gérant l'athlète) devra valider la demande pour qu'elle soit effective.
- 4. Quand le lien est actif, l'utilisateur a accès aux informations de l'athlète.

## 20. Tuto club : Comment ouvrir les pré-inscriptions Ophardt pour vos membres ?

#### Introduction

Pour rappel, depuis le 1<sup>er</sup> janvier 2020, les inscriptions pour les compétitions Championnats de Belgique -Circuits Nationaux - Circuits Jeunes Lames et VSB Beker se font exclusivement via Ophardt.

Pour toutes les autres compétitions organisées en Belgique, les organisateurs ont la liberté d'utiliser ou non le système d'engagements en ligne d'Ophardt.

Quel que soit le niveau de la compétition, seuls les gestionnaires de club habilités peuvent effectuer les inscriptions en ligne.

Un club peut toutefois décider d'ouvrir les pré-inscriptions à ses membres. Dans un tel cas, un tireur effectue une demande d'inscription (=pré-inscription) via son compte personnel d'Ophardt, et le club valide les pré-inscriptions pour que celles-ci soient effectives. Préalablement, le club devra définir quelles sont les compétitions pour lesquelles il permet la pré-inscription en ligne pour ses membres.

En conclusion, cette fonctionnalité (pré-inscription en ligne) reste au choix des clubs en fonction de leur organisation propre.

**Etape 1** - Définir quelles compétitions le club veut ouvrir aux pré-inscriptions dans Ophardt.

- 1. Se connecter à Ophardt en utilisant le compte d'un administrateur du club habilité à faire les inscriptions.
- 2. Dans le menu contextuel en haut, cliquer sur « Mon Club > Mes pré-inscriptions».

Un long listing de compétitions apparaît, séparé en 2 parties. La première regroupe les compétitions déjà ouvertes aux pré-inscriptions pour votre club et la seconde partie regroupe les autres compétitions que vous pouvez ouvrir aux pré-inscriptions pour vos membres. Ne pas hésiter à « scroller » pour accéder à la liste du bas.

| ↑ OphardtTeam<br>Sportevent | Fome | Calendrier | 1<br>3<br>Classements | Résultats / F | Biographies =                          | Inscrit            | e Préi             | scriptions       | Man dub 1          | • 😮      |                                                      |         |                   |                 |                      |            |                                |        | ▲ spauv<br>쇟 CS L      |   |
|-----------------------------|------|------------|-----------------------|---------------|----------------------------------------|--------------------|--------------------|------------------|--------------------|----------|------------------------------------------------------|---------|-------------------|-----------------|----------------------|------------|--------------------------------|--------|------------------------|---|
|                             |      |            | Pr                    | éinsc         | riptio                                 | ns a               | ictu               | elle             | s                  |          |                                                      |         |                   |                 |                      |            |                                |        |                        |   |
|                             |      |            |                       |               |                                        | Saison             | Date               | Nation<br>Région | Ville<br>nationale |          | Titre national                                       |         | Âge               | Epee            | Fleuret              | Sabre      | Fin<br>d'Inscrip<br>officielle | tion M | la fin<br>'inscription |   |
|                             |      |            |                       | ß             | •                                      | 2019 /<br>2020     | 8<br>fóvr.<br>2020 | BEL FF           | Gembloux           | CJL      | Circuit Jeunes<br>Lamos                              | Cincu   | U12<br>U14        |                 |                      | **         | 5 févr. 20                     | 20 4   | févr. 2020             |   |
|                             |      |            | =                     | R             | •                                      | 2019 /<br>2020     | 8<br>févi.<br>2020 | Bel H            | Huy                | CJL      | 2. Coupe du<br>Bassinia 2020                         | Circu   | U10<br>U12<br>U14 | ††<br>(∯+<br>⊕) | ₩<br>(∳+∳)           |            | 5 févr. 20                     | 20 4   | févr. 2020             |   |
|                             |      |            |                       |               | •                                      | 2019 /<br>2020     | 8<br>Ińvr.<br>2020 | BEL FF           | Gembloux           |          | Challenge<br>André Dury -<br>Challenge de<br>FOrneau |         | Senior<br>VIT     | ŧ÷              | <b>† †</b>           | **         | 5 févr. 20                     | 20 4   | févr. 2020             |   |
|                             |      |            | Ai                    | outer         | r de i                                 | nou                | vea                |                  | tourr              | nois i   | our la                                               | nré     | insc              | rin             | tion                 |            |                                |        |                        |   |
|                             |      |            | 06                    | -02-2020      | ac                                     | 07                 | -02-2              | 021              | courr              | Recherch | e                                                    | T T     |                   | , ip            |                      |            |                                |        |                        |   |
|                             |      |            | 1                     | 2 3           | 4 5 6                                  | 7                  | > >                | •                |                    |          |                                                      |         | -                 |                 |                      |            |                                |        |                        |   |
|                             |      |            |                       |               | Saiso                                  | n Dal              | Na<br>e Ré         | tion )<br>gion i | Ville<br>nationale |          | Titre nationa                                        | al      |                   |                 | Âge                  | Epee       | Fleuret                        | Sabre  | Fin<br>d'inscriptior   |   |
|                             |      |            |                       | B             | <ul> <li>2019</li> <li>2020</li> </ul> | / 28<br>sep<br>201 | 00<br>5            | LVS (            | Gand               |          | Flemish Open                                         |         |                   |                 | Senior<br>U12<br>U14 |            |                                | (•/*   | 23 sept. 202           | , |
|                             |      |            |                       |               | <ul> <li>2019</li> <li>2020</li> </ul> | / 8<br>févi<br>202 | GE                 | R SA S           | Saarbrücken        |          | Kampfrichterie                                       | ehrgang | Th                | eor             | 12+                  | (∰/<br>∰)  | (會/泰)                          |        | 7 févr. 2020           |   |
|                             |      |            |                       | 6             | <ul> <li>2019</li> <li>2020</li> </ul> | / 8<br>févi        | AU                 | т                | Graz               |          | 27. Alpe-Adria                                       | a-Pokal |                   |                 | U17<br>U20           | <b>*</b> * | <b>*</b> *                     |        | -                      |   |
|                             |      |            |                       |               |                                        | 202                | 0                  |                  |                    |          |                                                      |         |                   |                 |                      |            |                                |        |                        |   |

- 3. Recherchez, éventuellement à l'aide des filtres, la compétition que vous voudriez ouvrir pour vos membres.
- 4. Cliquez sur le « + » pour ouvrir les pré-inscriptions de cette compétition (nb : si le « + » n'apparaît pas, la fonctionnalité pré-inscription n'est pas permise par l'organisateur).
- 5. Il vous faut compléter quelques paramètres :
  - La date de clôture des pré-inscriptions (attention, abusivement appelée « Fin d'inscription » sur l'écran. Il s'agit bien de la date limite de pré-inscription, obligatoirement antérieure à la date limite d'inscription renseignée par l'organisateur pour la compétition).
  - Si une licence est requise et le type de licence (licence nationale).

| $\leftarrow \rightarrow G$ | € fencing.o  | phardt.or | line/fr/pr  | einscription    | /admin/ed                    | it/3102         |              |                    |               |          |             |          |
|----------------------------|--------------|-----------|-------------|-----------------|------------------------------|-----------------|--------------|--------------------|---------------|----------|-------------|----------|
| Applications               | 🔝 Accdesk s  | dworx [   | Parcourir   | les offres      | Apple                        | 🙆 iCloud        | 🕑 Yahoo      | ٢                  | <b>b</b> Bing | 🚱 Google | 🕑 Wikipedia | Facebool |
| OphardtTeam<br>Sportevent  | tare Electro |           | Résultato ; | Biographies     | <ul> <li>Inscript</li> </ul> | Préinscriptions | Man club +   | <b>8</b><br>Normal |               |          |             |          |
|                            |              |           |             | CRetour à la li | ste                          |                 |              |                    |               |          |             |          |
|                            |              |           |             | Fin d'inscript  | ion *                        |                 |              |                    |               |          |             |          |
|                            |              |           |             | 4 *             | févr. 🔻                      | 2020 🔻          |              |                    |               |          |             |          |
|                            |              |           |             | Remarques -     | visible pou                  | r le public     |              |                    |               |          |             |          |
|                            |              |           |             |                 |                              |                 |              |                    |               |          |             |          |
|                            |              |           |             |                 |                              |                 |              |                    |               |          |             |          |
|                            |              |           |             |                 |                              |                 |              |                    |               |          |             |          |
|                            |              |           |             |                 |                              |                 |              |                    |               |          |             |          |
|                            |              |           |             |                 |                              |                 |              |                    |               |          |             |          |
|                            |              |           |             | Remarques -     | Interne sei                  | lement          |              |                    |               |          |             |          |
|                            |              |           |             |                 |                              |                 |              |                    |               |          |             |          |
|                            |              |           |             |                 |                              |                 |              |                    |               |          |             |          |
|                            |              |           |             |                 |                              |                 |              |                    |               |          |             |          |
|                            |              |           |             |                 |                              |                 |              |                    |               |          |             |          |
|                            |              |           |             |                 |                              |                 |              |                    |               |          | A           |          |
|                            |              |           |             | Préinscript     | tion des ath                 | lètes (pour les | fédérations) |                    |               |          |             |          |
|                            |              |           |             | E Licence re    | quise                        |                 |              |                    |               |          |             |          |
|                            |              |           |             | Licence type    |                              |                 |              |                    |               |          |             |          |
|                            |              |           |             | Nationale       | 2                            |                 |              |                    |               |          | *           |          |
|                            |              |           |             | Save            |                              |                 |              |                    |               |          |             |          |
|                            |              |           |             |                 |                              |                 |              |                    |               |          |             |          |

A tout moment, il vous est possible de modifier ces paramètres en cliquant sur l'icône « Modifier les paramètres » a partir de la liste.

Etape 2 - Le membre peut se pré-inscrire.

Pour se faire, il doit disposer d'un compte Ophardt relié à l'athlète, et se pré-inscrire via l'onglet Préinscriptions. Nous vous renvoyons aux manuels correspondant pour plus d'info.

Etape 3 – Validation / rejet des demandes d'inscription.

Dès qu'une pré-inscription est introduite, l'information apparaitra sur la page d'accueil du club. Le club doit encore valider les demandes d'inscription de ses membres. Voir FAQ correspondante.

# 21. Tuto tireur-membre : comment vous pré-inscrire à une compétition ?

1. Connectez-vous à votre compte Ophardt via la page <u>https://fencing.ophardt.online/fr/login</u>

A noter que le tireur peut disposer lui-même de son compte, ou un parent peut avoir un compte pour gérer son (ses) enfant(s).

Nous vous renvoyons au manuel correspondant pour créer votre compte si vous n'en disposez pas encore.

- 2. Avant de vous pré-inscrire, assurez-vous que vos données sont à jour.
- 3. Choisissez l'onglet Pré-inscriptions.

|  |  |        | <u> </u>                    |                                                                        |        |
|--|--|--------|-----------------------------|------------------------------------------------------------------------|--------|
|  |  | Täches | Contrôle                    | Å savoir                                                               | C      |
|  |  |        | Inscriptions: CVILIC Sache  | Te De                                                                  | 1      |
|  |  |        | Telescolulus OT Produ       | Vereinsdaten / Club data /<br>Données du club<br>11 oct. 2019 15:54:34 | c      |
|  |  |        | Preinschpeions: CVLLC Seche | Johies<br>Licences: CVILIC Sacha                                       | c      |
|  |  |        |                             | A 2019 Licence 01/05/19<br>athlete PFCEB: - actif<br>Tireur 30/09/20   | c      |
|  |  |        |                             |                                                                        | 0<br>0 |
|  |  |        |                             |                                                                        | 6      |
|  |  |        |                             |                                                                        |        |
|  |  |        |                             |                                                                        |        |

Vous obtenez alors la liste des compétitions pour lesquelles vous pouvez vous pré-inscrire. Pour affiner votre recherche, vous pouvez préciser la date, ou la ville par exemple, et lancer la recherche sur ces filtres.

| Sportevent | Time: | Calendrar | Canaratt |      |       |   |                |                    |                  |                         | Nanual           |                                     |       |        |      |         |       |                                         |                      |
|------------|-------|-----------|----------|------|-------|---|----------------|--------------------|------------------|-------------------------|------------------|-------------------------------------|-------|--------|------|---------|-------|-----------------------------------------|----------------------|
|            |       |           |          | Pré  | ins   |   |                | ns<br>outés per    | votre club /     | fédération régic        | onale pour les p | Enscriptions.                       |       |        |      |         |       |                                         |                      |
|            |       |           |          | 23-1 | 0-201 | 9 | <b>)</b> 11    | -mm-a              | aaa<br>•         | Nation                  | ville            |                                     | itre  |        |      |         |       |                                         |                      |
|            |       |           |          |      |       |   | Saison         | Date               | Nation<br>Région | ville                   |                  | Titre                               |       | Åge    | Epee | Fleuret | Sabre | Préinscriptions<br>pour                 | Fin<br>d'inscription |
|            |       |           |          |      | ď     | • | 2019 /<br>2020 | 27<br>oct.<br>2019 | GBR              | London                  | BLC              | Leon Paul London<br>Sabre Cup       | U25 E | Senior |      |         | *     | Pédération<br>Royale Belge<br>d'Escrime | 10 sept. 2019        |
|            |       |           |          |      | 8     | • | 2019 /<br>2020 | 26<br>oct.<br>2019 | GEO              | Tbilisi                 | FIE              | Satellite competition               | Satel | Serior |      |         | **    | Fédération<br>Royale Belge<br>d'Escrime | 11 sept. 2019        |
|            |       |           |          |      | Ø     | • | 2019 /<br>2020 | 26<br>oct.<br>2019 | ESP              | Barcelona<br>(Sabadell) | FIE              | Trofeu<br>International<br>Sabadel1 | Satel | Senior |      | ++      |       | Fédération<br>Royale Belge<br>d'Escrime | 11 sept. 2019        |
|            |       |           |          |      | C     | • | 2019 /<br>2020 | 26<br>oct.<br>2019 | IRL              | Dublin                  | FIE              | 73. Irish Open                      | Satel | Senior | *    |         |       | Fédération<br>Royale Beige<br>d'Escrime | 11 sept. 2019        |
|            |       |           |          |      | e     | ٠ | 2019 / 2020    | 26<br>oct.         | AUT KĂ           | Klagenfurt              | EPC              | Trofeo Haestro<br>Dario Codarin     | U17 E | 017    | **   |         |       | Fédération<br>Royale Belge              | 11 sept. 2019        |

Signifie que les pré-inscriptions sont clôturées ou ne sont pas encore ouvertes.

Vous permet de visualiser l'invitation officielle de la compétition.

Vous permet d'accéder à l'écran pour vous pré-inscrire.

La date à droite indique la date limite de fin des pré-inscriptions.

- 4. Cliquez sur le 📩 à côté du tournoi pour lequel vous désirez vous pré-Inscrire.
- 5. Cliquez sur le bouton vert

| N Fencing Worldwide            | X Ø ophardtonine                                                                     | × +                                  |                                |                      | - a ×                               |
|--------------------------------|--------------------------------------------------------------------------------------|--------------------------------------|--------------------------------|----------------------|-------------------------------------|
| ← → C 🔺 fenoing.op             | hardt.online/fr/preinscriptions/manage/2                                             | 90                                   |                                |                      | Q 🛊 🐞 I                             |
| OphardtTeam     Sportevent     | E Résultats / Biographies * 3                                                        | active Prénacriptione Hon compte     | • •                            |                      | ≜ PrdPol<br>₩ FENOUL Frederic (A) + |
| € Re                           | etour à la liste                                                                     |                                      |                                |                      |                                     |
|                                | hter Bakonyi World Cup                                                               |                                      |                                |                      |                                     |
| 0                              | CAN Vencouver<br>1 Heurier 2020 - 9 Heurier 2020                                     |                                      |                                |                      |                                     |
|                                | Description: Loence internationale Regue     Pre-inscription: Loence nationale Regue |                                      |                                |                      |                                     |
| Aj                             | jouter préinscription                                                                |                                      | Mes préinscriptions            |                      |                                     |
| Re                             | echerche 🔽                                                                           |                                      | A Reception PDF et Impression  | yer par mail         |                                     |
| FEN<br>Fen                     | он, 20 јак. 1976 н 😐 🚺                                                               | ple Hommes Senior Individuel         | Nom                            | Date de<br>naissance |                                     |
| 19/4                           | ut.                                                                                  |                                      | Épère Hommes Senior Individuel | 34                   |                                     |
|                                |                                                                                      |                                      | Épèe Hommes Senior Equipe      |                      |                                     |
|                                |                                                                                      |                                      |                                |                      |                                     |
|                                |                                                                                      |                                      |                                |                      |                                     |
|                                |                                                                                      |                                      |                                |                      |                                     |
|                                |                                                                                      |                                      |                                |                      |                                     |
|                                |                                                                                      |                                      |                                |                      |                                     |
| © 2019 Ophantifleem Sportevent |                                                                                      | Protection des données et conditions | d'utilisation Empreinte        | Escrime              | Drosaminton Wheelchair              |

Attention de sélectionner la bonne compétition si plusieurs compétitions existent durant ce tournoi (par exemple Epée et Fleuret).

La pré-inscription faite apparait alors à droite de l'écran et est en attente de validation par le club ou la FRBCE. Si votre pré-inscription n'apparaît pas immédiatement, rafraichissez la page ou repasser par la page d'accueil.

| ✤ Fencing Worldwide                                | × Ø ophardtonine                                                                      | × +                               |                                              |                   |  | - a ×                               |
|----------------------------------------------------|---------------------------------------------------------------------------------------|-----------------------------------|----------------------------------------------|-------------------|--|-------------------------------------|
| $\leftrightarrow$ $\rightarrow$ C ( $\hat{a}$ ferm | ding.ophardt.online/fr/preinscriptions/manage,                                        | /2045                             |                                              |                   |  | Q 🕁 🍘 i                             |
| ຈັ OphardtTeam 🚊                                   | Georgian Georgean Résultats / Biographies •                                           | Inscrire Préinscriptions Mon.comp | fe - 🕜                                       |                   |  | ▲ FrdFnl<br>營 FENOUL Frederic (A) - |
|                                                    | < Retour à la liste                                                                   |                                   |                                              |                   |  |                                     |
|                                                    | Heidenheimer Pokal                                                                    |                                   |                                              |                   |  |                                     |
|                                                    | GER Heidenheim<br>9 janvier 2020 - 10 janvier 2020                                    |                                   |                                              |                   |  |                                     |
|                                                    | Inscription: Licence internationale Requ     Pre-inscription: Licence nationale Requi | r5<br>6                           |                                              |                   |  |                                     |
|                                                    | Ajouter préinscription                                                                | 1                                 | Mes préinscription                           | ns                |  |                                     |
|                                                    | Recherche                                                                             |                                   | ⊕ Réception PDF et impression                |                   |  |                                     |
|                                                    | FENOUL 20 juil. 1979 M 🖕 Ö É                                                          | pée Hommes Senior Individuel      | Nom                                          | Date de naissance |  |                                     |
|                                                    | Brains<br>(Alleud                                                                     |                                   | Épèe Hommes Senior Individuel                |                   |  | 8                                   |
|                                                    |                                                                                       |                                   | FENOUL Frederic     FRA FF CE Braine Tollmad | 20 jul.<br>1979   |  |                                     |
|                                                    |                                                                                       |                                   |                                              |                   |  |                                     |

#### Rappels :

- Importance des dates : Nous attirons votre attention sur le fait que les dates limites d'engagement doivent être rigoureusement respectées. Au-delà de la deadline, le système ne permet plus aucune pré-inscription. Pour les compétitions de Haut Niveau, les dates limites de pré-inscriptions sont fixées 4 à 8 semaines avant le tournoi, en fonction du type de tournoi.
- Importance des licences : Il est nécessaire d'être en ordre de licence pour pouvoir s'inscrire.
- Importance des catégories âge /genre : Les tireurs des catégories non concernées par la compétition ne peuvent se pré-inscrire. Il est donc primordial que les dates de naissance soient entrées correctement. Dans le même ordre d'idée, il est impossible d'inscrire une fille sur une compétition garçons. Il faut donc veiller à ce que le genre soit encodé correctement.
- Selon le paramétrage de l'organisateur, il est parfois possible de s'inscrire à plusieurs épreuves (par exemple au sabre et au fleuret) le même jour. Cette possibilité est généralement mentionnée dans la note de l'organisateur.

#### Annulation d'une inscription

Une pré-inscription peut être annulée directement dans Ophardt, jusqu'à la date limite définie pour les préinscriptions. Après cette date limite, la demande d'inscription sera validée ou rejetée par le club ou la Commission Nationale de Haut Niveau (CNHN) pour les compétitions internationales, en fonction du règlement de sélection.

| ↑ OphardtTeam Sportevent | Home | Catendrier | 1<br>3<br>Classements   | Résultats / I                       | Biographies 🝷                   | Inscrire              | Préinscriptions  | Mon compte 👻 | Manuel |                           |                      |   |   |
|--------------------------|------|------------|-------------------------|-------------------------------------|---------------------------------|-----------------------|------------------|--------------|--------|---------------------------|----------------------|---|---|
|                          |      | <          | Retour à la l           | liste                               |                                 |                       |                  |              |        |                           |                      |   |   |
|                          |      |            | Grand Prix              |                                     |                                 |                       |                  |              |        |                           |                      |   |   |
|                          |      |            | CHN Shang<br>15 mai 202 | ghai<br>20 - 17 mai 20              | 20                              |                       |                  |              |        |                           |                      |   |   |
|                          |      |            | • Insc<br>• Pre-        | ription: Licenc<br>inscription: Lic | e internationa<br>ence national | le Requis<br>e Requis |                  |              |        |                           |                      |   |   |
|                          |      | F          | joute                   | er préi                             | nscript                         | ion                   |                  |              | Mes    | préinscriptio             | ons                  |   |   |
|                          |      |            | Recherch                | e                                   | T                               |                       |                  |              | 🔒 Réc  | eption PDF et impression  | 🖾 Envoyer par mail   |   |   |
|                          |      | P          | ICHON<br>larc<br>EL     |                                     | M 🔺                             | O Fleure              | et Hommes Senior | Individuel   |        | Nom                       | Date de<br>naissance |   |   |
|                          |      |            |                         |                                     |                                 |                       |                  |              | Fleure | t Dames Senior Individuel | Ú.                   | C | 0 |
|                          |      |            |                         |                                     |                                 |                       |                  |              | Fleure | t Hommes Senior Individu  | iel                  | C | 0 |
|                          |      |            |                         |                                     |                                 |                       |                  |              | x      | PICHON Marc<br>DEL        |                      |   | Û |

Pour vous désinscrire, cliquez sur la corbeille.

Pour les compétitions de Haut Niveau, les règles d'annulation et amendes éventuelles sont celles décrites dans le règlement d'accès aux compétitions de sélection et internationales de la FIE et EFC. Pour toute demande de désinscription après la date limite d'inscription, un mail doit obligatoirement être envoyé à international@fencing-belgium.be (pas d'annulation possible via Ophardt).

#### Suivi de votre (pré-)inscription

Sur votre page d'accueil, il vous est possible de suivre le statut de votre pré-inscription.

Ce statut changera lorsque votre club, ou la Commission de Haut Niveau pour les compétitions internationales, aura statué sur les demandes d'inscription.

A partir de l'onglet Calendrier, vous pouvez à tout moment suivre les pré-inscriptions pour une compétition donnée.

1. Sélectionner le calendrier à partir de votre compte Ophardt.

| OphardtTeam     Sportevent     Hor | ne Calendrier | Résultats / Biographies 🔻 | Inscrire Préinscriptions | Mon compte 🔹         | Manuel |                                                                       |       |
|------------------------------------|---------------|---------------------------|--------------------------|----------------------|--------|-----------------------------------------------------------------------|-------|
|                                    | Cla           | Tâches                    | Contr                    | ôle                  |        | À savoir                                                              | Choi: |
|                                    |               |                           | Inscr                    | ptions: CVILIC Sac   | ha     | To Do                                                                 | Fran  |
|                                    |               |                           | Préin                    | scriptions: CVILIC S | Sacha  | Vereinsdaten / Club data /<br>Données du club<br>11 oct. 2019 15:54:3 | Choi: |
|                                    |               |                           |                          |                      |        | Athlète<br>Licences: CVILIC Sacha                                     | 0     |
|                                    |               |                           |                          |                      |        | A 2019 Licence 01/05/19                                               |       |

2. Sélectionner le tournoi recherché et cliquez sur « Voir la liste d'inscription ».

| UIA               | IIU FIIA                                               |                         |                       |                   |                           |
|-------------------|--------------------------------------------------------|-------------------------|-----------------------|-------------------|---------------------------|
| 15 mai            | 2020 - 17 mai 2021                                     | 0                       |                       |                   |                           |
| CHN SI            | hanghai                                                |                         |                       |                   |                           |
| Invitati          | on & Inscrip                                           | tion                    |                       | _                 | Autres dates:             |
| Co Inscripti      | on 🗛 🗃 🛛 🖉 Pre-in                                      | scription A i           | oir la liste d'inscri | iption            | 15 mai 2020 - 17 mai 2020 |
| Interintion 1     | 8 cont 2019 . 9 mai 2                                  | 020                     |                       |                   | 17 mai 2019 - 19 mai 2019 |
| A Les fin d'inser | o sept. 2019 - 5 mai 2<br>iptions pour les préinscript | ions seront différents. |                       |                   | 18 mai 2018 - 20 mai 2018 |
|                   |                                                        |                         |                       |                   | 19 mai 2017 - 21 mai 2017 |
| Résulta           | ts                                                     |                         |                       |                   | 3 juin 2016 - 5 juin 2016 |
| P Résultat        | 5                                                      |                         |                       |                   | 15 mai 2015 - 17 mai 2015 |
| Compé             | titions                                                |                         |                       |                   | 3 mai 2010 - 4 mai 2010   |
| Compétitie        |                                                        |                         |                       | nermie            | 30 avr. 2010 - 1 mai 2010 |
| competition       | -                                                      |                         | -                     | permi             | 4 mai 2009 - 5 mai 2009   |
| Fleuret           | Dames                                                  | Individuel              | Senior                | 1922 - 2006 fie.e | 1 mai 2009 - 3 mai 2009   |
| Fleuret           | Hommes                                                 | Individuel              | Senior                | 1922 - 2006       | 2 mai 2008 - 4 mai 2008   |
|                   |                                                        |                         |                       | liex              | 11 mai 2007 - 13 mai 2007 |

### 22. Tuto club : Comment traiter les pré-inscriptions de vos membres ?

Dès qu'une pré-inscription est introduite, l'information apparaitra sur la page d'accueil du club. Le club doit encore valider les demandes d'inscription de ses membres. Voir FAQ correspondante.

| OphardtTeam     A      Boortevent     Sportevent     Source     Superior     Superior | Résultats / Biographies Ensonre Préinsonpt                   | ons mon dub = 🕜                                          |                           |
|----------------------------------------------------------------------------------------------------|--------------------------------------------------------------|----------------------------------------------------------|---------------------------|
|                                                                                                    | Préinscriptions en attente (Fin<br>17.02.)                   | d'inscription event le                                   | Chuisir u                 |
|                                                                                                    | EVF Epee Circuit                                             | 9.02.2020 1 S                                            | Fire ng aa                |
|                                                                                                    | Deber 2<br>Belgium National 0<br>Championships<br>BEL Pervec | 8.03.2020 4 >                                            | Chaisiss                  |
|                                                                                                    | EVF Epon Circuit D<br>POL Drzenkow                           | 4.04.2020 2 <b>3</b><br>1:15.03.2020 2                   | 0 Fe<br>019               |
|                                                                                                    |                                                              |                                                          | O Fe<br>Ca<br>O rei<br>Va |
|                                                                                                    |                                                              |                                                          | 0<br>0<br>0               |
|                                                                                                    |                                                              |                                                          | Accor                     |
|                                                                                                    |                                                              |                                                          | Ajou<br>connecti          |
|                                                                                                    |                                                              |                                                          | Accepte                   |
|                                                                                                    |                                                              |                                                          | Aucure                    |
|                                                                                                    | © 2020 Opherd(Team Sporleven).                               | Protection des données et conditions d'utilisation Empre | einte Escrime             |

En cliquant sur l'icône à côté d'une compétition, le club peut visualiser la liste des membres pré-inscrits et valider ou rejeter leur demande. Cet écran est très semblable à celui pour inscrire directement vos membres à des compétitions (sans pré-inscriptions).

A partir de la colonne de gauche (sous le titre « Ajouter des inscriptions »), il suffit de cliquer sur

Ou pour valider ou rejeter la demande. Les inscriptions validées apparaissent alors sous la liste à droite « Mes inscriptions » (au besoin, rafraîchir la page). L'athlète sera quant à lui informé de la décision.

| Home | Calendrier Cla | issements | Résultats / Biographies 🔻 Inscr | re Préinscriptions Mon club - 🥜<br>Manuel                                                                                                    |                                  |                                                                                     |                    |   |  |  |  |  |
|------|----------------|-----------|---------------------------------|----------------------------------------------------------------------------------------------------|----------------------------------|-------------------------------------------------------------------------------------|--------------------|---|--|--|--|--|
|      |                |           |                                 | ≮ Retour à la liste                                                                                                    |                                  |                                                                                     |                    |   |  |  |  |  |
|      |                |           |                                 | Championnat de Belgique / Belgisch Kampioenschap Seniors                                                                                                    |                                  |                                                                                     |                    |   |  |  |  |  |
|      |                |           |                                 | BEL Pervez<br>28 mars 2020 - 29 mars 2020<br>Requis: Licence nationale<br>Il n'est pas permis de participer à plusieurs compét<br>Une seul inscription par athlète et catégorie est aut | itions en une journée.<br>orisé. |                                                                                     |                    |   |  |  |  |  |
|      |                |           |                                 |                                                                                                    | samedi                           |                                                                                     | dimanche           |   |  |  |  |  |
|      |                |           |                                 | Inscriptions (Individuel/Équipe)                                                                                                    | 0 / 0                            |                                                                                     | 0 / 0              |   |  |  |  |  |
|      |                |           |                                 | Arbitres requis                                                                                                    | 0                                |                                                                                     | 0                  |   |  |  |  |  |
|      |                |           |                                 | Votre arbitres                                                                                                    | 0                                |                                                                                     | 0                  |   |  |  |  |  |
|      |                |           |                                 | manquant                                                                                                    | 0                                |                                                                                     | 0                  |   |  |  |  |  |
|      |                |           |                                 | 🖕 Vous avez entré assez d'arbitres.                                                                                                    |                                  |                                                                                     |                    |   |  |  |  |  |
|      |                |           |                                 | Ajouter des inscriptions                                                                                                    |                                  | Mes inscriptions                                                                    |                    |   |  |  |  |  |
|      |                |           |                                 | Épée Dames Senior Individuel                                                                                                    |                                  | Arbitres O Procédure de paier<br>please refresh this page after adding new referees | nent               |   |  |  |  |  |
|      |                |           |                                 | S I/Z N/R Nom                                                                                                    | ddn<br>/<br>Sexe                 | BRéception PDF et impression                                                        | ∃ Envoyer par mail |   |  |  |  |  |
|      |                |           |                                 | 1 8<br>8 - PEscrime                                                                                                    | 1972 🔮 📽 🔁 🗖                     | Nom<br>Fleuret Hommes Senior Individuel                                             | Date de naissance  | 0 |  |  |  |  |
|      |                |           |                                 |                                                                                                    |                                  | Sabre Hommes Senior Individuel                                                      |                    | 0 |  |  |  |  |

#### Rappels :

- Importance des **dates** : Nous attirons votre attention sur le fait que les dates limites d'engagement doivent être rigoureusement respectées. Au-delà de la deadline, le système ne permet plus aucune pré-inscription.
- Importance des licences : Il est nécessaire d'être en ordre de licence pour pouvoir s'inscrire.
- Importance des **catégories** âge /genre : Les tireurs des catégories non concernées par la compétition ne peuvent se pré-inscrire. Il est donc primordial que les dates de naissance soient entrées correctement. Dans le même ordre d'idée, il est impossible d'inscrire une fille sur une compétition garçons. Il faut donc veiller à ce que le genre soit encodé correctement.
- Selon le paramétrage de l'organisateur, il est parfois possible de s'inscrire à plusieurs épreuves (par exemple au sabre et au fleuret) le même jour. Cette possibilité est généralement mentionnée dans la note de l'organisateur.
- Arbitrage : Pour la saison 2019/2020, l'inscription en ligne des arbitres ne sera pas exigée, ce qui ne dispense pas le club de ses obligations en matière d'arbitrage. Pour la saison 2020/2021, cette procédure sera introduite. Il ne sera alors plus possible d'inscrire des tireurs sans que le quota d'arbitres soit respecté.